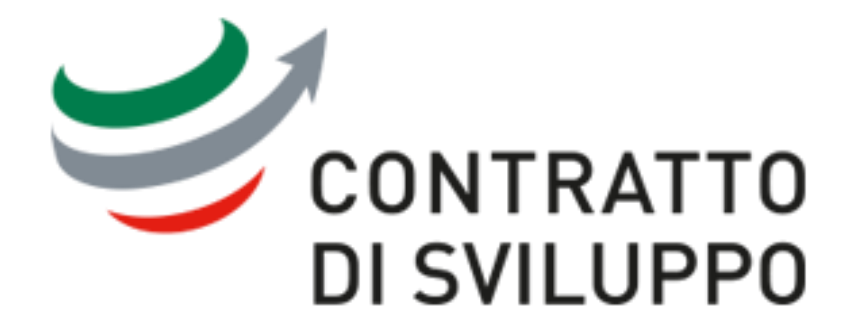

# **MANUALE UTENTE**

Guida alla richiesta di erogazione

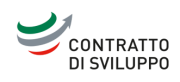

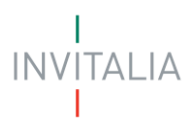

# Sommario

| SCOPO DEL DOCUMENTO                                      | 3 |
|----------------------------------------------------------|---|
| Legenda                                                  | 3 |
| ACCESSO ALLA NUOVA PIATTAFORMA INCENTIVI                 | 4 |
| AREA PERSONALE                                           | 4 |
| La Tua Scrivania                                         |   |
| COMPILAZIONE RICHIESTA DI EROGAZIONE                     | 9 |
| Anticipo                                                 | 9 |
| Sal/Sal a Saldo/Sal unico                                |   |
| Rendicontazione Progetto Investimento Produttivo         |   |
| Rendicontazione Progetto Ricerca, Sviluppo e Innovazione |   |
| Saldo 10%                                                |   |

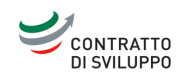

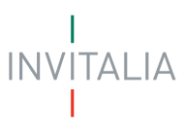

# SCOPO DEL DOCUMENTO

Il presente documento ha lo scopo di guidare l'utente alla compilazione della richiesta di erogazione delle agevolazioni di cui ai Contratti di Sviluppo, illustrando le modalità di accesso, le schermate di inserimento dati e le corrette modalità di invio delle richieste di erogazione tramite la piattaforma digitale.

# Attenzione!

Le immagini presenti nel documento potrebbero anche differire lievemente dalla piattaforma online.

# Legenda

()

 $(\mathbf{\hat{I}})$ 

 $\sim$ 

compilazione del campo obbligatoria

compilazione del campo facoltativa

tasto info (deve essere cliccato per mostrare le indicazioni)

presenza di un elenco. **Nota bene:** in caso di modifica, sarà necessario eliminare quanto inserito per vedere nuovamente tutte le opzioni disponibili

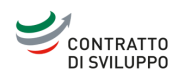

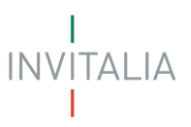

# ACCESSO ALLA NUOVA PIATTAFORMA INCENTIVI

# L'accesso alla Nuova Piattaforma Incentivi avviene attraverso questo indirizzo: <u>https://invitalia-areariservata-fe.npi.invitalia.it/</u> oppure tramite i pulsanti evidenziati

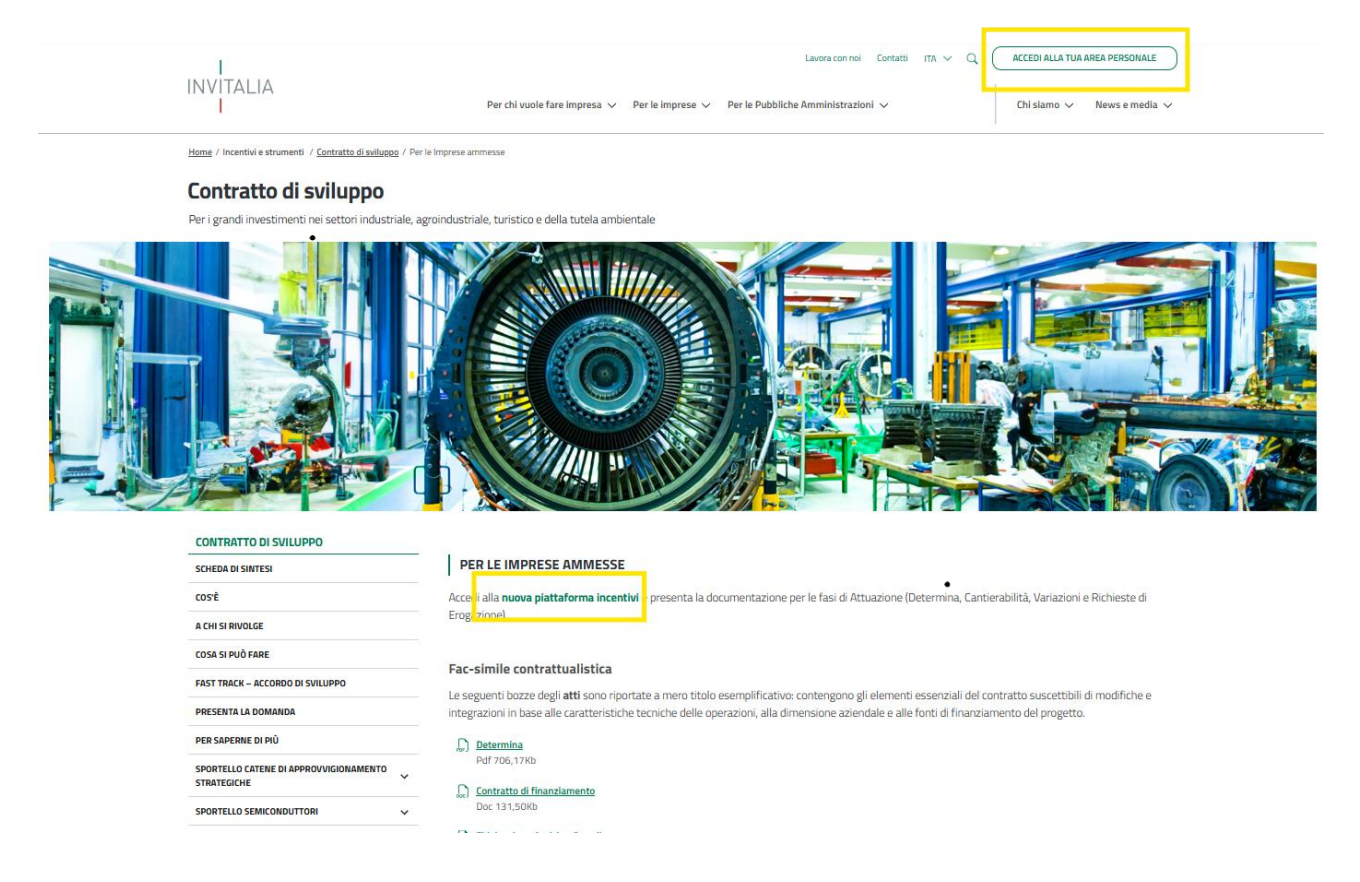

# **AREA PERSONALE**

Effettuato l'accesso, si visualizza la scrivania personale, "La tua scrivania", dell'Area Personale.

# La Tua Scrivania

| Invitalia                                                   |                                                                          |                                                        |                                                                              | \$                                                        | • @                                             |                    |
|-------------------------------------------------------------|--------------------------------------------------------------------------|--------------------------------------------------------|------------------------------------------------------------------------------|-----------------------------------------------------------|-------------------------------------------------|--------------------|
|                                                             | personale                                                                |                                                        |                                                                              |                                                           |                                                 |                    |
| La tua scrivania Ana                                        | igrafica e deleghe                                                       |                                                        |                                                                              |                                                           | Parla                                           |                    |
|                                                             |                                                                          |                                                        |                                                                              | 1                                                         |                                                 |                    |
| Ciao RAFFAEL                                                | E sei nella tua                                                          | scrivania                                              |                                                                              | I I                                                       |                                                 | T                  |
| 24/04/2024 - Da<br>la crescita e lo sv<br>pagina dedicata s | il 30 aprile 2024 ore 12:00<br>luppo tecnologico della ca<br>u Invitalia | 0, sară possibile presenta<br>Itena di approvvigioname | re la domanda per lo strumento ages<br>nto dei Semiconduttori. Per ulteriori | volativo dei Contratti di 5<br>dettagli e istruzioni su c | Sviluppo, destinato a<br>come partecipare, visi | sostenere<br>ta la |
| Le tue <mark>do</mark> mande                                | Seleziona stato<br>Sportello aperto ~                                    |                                                        |                                                                              | Filtra per incentivo, protocollo<br>Contratti di Sviluppo | o o impresa                                     | Q                  |
| Incentivo                                                   | Data creazione                                                           | Protocollo n*                                          | Denominazione                                                                | Fase                                                      | Stato                                           | Azioni             |
| <ul> <li>Contratti di Sviluppo</li> </ul>                   | 01/02/2024                                                               | CD5IND00000046                                         | Fondazione della Coerenza Tecnica e<br>Economica                             | d istruttoria                                             | Sportello Aperto                                | ۲                  |
| ✓ Contratti di Sviluppo                                     | 21/03/2024                                                               | CD5IND00000050                                         | AZIENDA 01                                                                   | Erogazione                                                | Sportello Aperto                                | R                  |
| ✓ Contratti di Sviluppo                                     | 03/04/2024                                                               | CD5IND0000082                                          | AZIENDA 01                                                                   | Erogazione                                                | Sportello Aperto                                | 0                  |
| ✓ Contratti di Sviluppo                                     | 08/04/2024                                                               | CD5IND0000085                                          | Fondazione Trump 2024 - Soggetto<br>Proponente - T                           | Erogazione                                                | Sportello Aperto                                | ۲                  |
|                                                             |                                                                          | « < 1                                                  | > >> pagina/5 ~                                                              |                                                           |                                                 |                    |

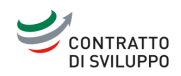

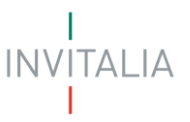

Nella scrivania personale è possibile visualizzare lo stato della domanda, gestire eventuali azioni di modifica, di cancellazione e di accesso agli *sportelli* successivi, una volta che la domanda sarà stata approvata.

Tramite la colonna Azioni sarà possibile accedere a "Gestione Domanda" dello specifico Contratto di Sviluppo.

| Gestione do                                         | manda                            | 1                                                                                                    |                                                                              |
|-----------------------------------------------------|----------------------------------|----------------------------------------------------------------------------------------------------|------------------------------------------------------------------------------|
| Qui hai l'elenco degli<br>ti aiuteranno a svolge    | sportelli disp<br>re le attività | onibili per la fase attuale in cui si trova la tua domanda. Ogni<br>necessarie per perfezionare la domanda, e usufruire del cont | sportello è progettato per offrirti le funzionalità che<br>ributo richiesto. |
|                                                     |                                  |                                                                                                    |                                                                              |
| Dettaglio domanda                                   | Sportelli                        | disponibili                                                                                                    |                                                                              |
| Dettaglio domanda<br>Istruttoria                    | Sportelli                        | disponibili<br>RICHIESTA DI EROGAZIONE                                                                                           |                                                                              |
| Dettaglio domanda<br>Istruttoria<br>Post ammissione | Sportelli<br>~<br>~              | RICHIESTA DI EROGAZIONE<br>Per inserire le richieste è necessario selezionare l'aziend                                           | a di riferimento e il progetto ad essa associato.                            |

Una volta atterrati nella schermata di "Gestione domanda", il sistema riporterà direttamente alla sezione relativa a "Sportelli disponibili" da dove l'utente potrà proseguire con la compilazione della richiesta di erogazione. Sarà anche possibile visualizzare i dettagli della domanda tramite la sezione apposita.

| INVITALIA                                                                                                    | La tua scrivania                                                                                                    | Anagrafica e deleghe | Incentivi         | Parla con noi 🗸                       |  |  |  |
|----------------------------------------------------------------------------------------------------|----------------------------------------------------------------------------------------------------|----------------------|-------------------|---------------------------------------|--|--|--|
| La tua scriv                                                                                                    | ania > Gestione o                                                                                                    | iomanda > Protocollo | n° CDSIND00000132 |                                       |  |  |  |
| Gestione domanda<br>Qui hai l'elenco degli sportelli disponibili per la fase attuale in cui si trova la tua domanda. Ogni sportello è progettato per offrirti le funzionalità che ti aiuteranno a<br>svolgere le attività necessarie per perfezionare la domanda, e usufruire del contributo richiesto. |                                                                                                    |                      |                   |                                       |  |  |  |
| Dettaglio do                                                                                                    | Dettaglio domanda         Sportelli disponibili           Original Sei un Rappresentante Legale o un Procuratore? Aggiungi uno o più delegati per la gestione delle fasi successive della tua domanda. Come fare? Crea una delega per ogni fase del processo a cui vuoi abilitare il delegato tramite il servizio di Anagrafica e deleghe. |                      |                   |                                       |  |  |  |
| Incentivo: Contratti di Sviluppo N°protocollo: CDSIND00000132 🕁 Scarica-ricevuta-invio.pdf                                                                                                    |                                                                                                    |                      |                   |                                       |  |  |  |
| Fase Eroga                                                                                                    | zione Stato Spo                                                                                                    | ortello aperto       |                   | Vai al dettaglio domanda $ ightarrow$ |  |  |  |
| CUP PROGE                                                                                                    | CUP PROGETTI ASSOCIATI ALLA DOMANDA                                                                                                    |                      |                   |                                       |  |  |  |
| Titolo                                                                                                    | D                                                                                                    | enominazione impresa | CUP               | Categoria                             |  |  |  |
| Progetto 1                                                                                                    | IP A                                                                                                    | ZIENDA 01            | C45H24001370007   | Investimento produttivo               |  |  |  |
| Progetto 2                                                                                                    | RSI A                                                                                                    | ZIENDA 01            | C77B24000140007   | Ricerca, Sviluppo e Innovazione       |  |  |  |
|                                                                                                    |                                                                                                    |                      |                   |                                       |  |  |  |

Tornando nella sezione "Sportelli disponibili", l'utente proseguirà selezionando l'impresa e il progetto per i quali deve effettuare la Richiesta di Erogazione.

## Nota bene:

Nel caso di più progetti, inserire più richieste, una per progetto.

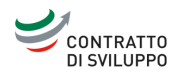

| <br>INVITALIA La tua s<br>                         | crivania A                        | nagrafica e deleghe Incentivi                                                                  |                                                                  | 💾 Pa                                   | arla con noi ~ |
|----------------------------------------------------|-----------------------------------|------------------------------------------------------------------------------------------------|------------------------------------------------------------------|----------------------------------------|----------------|
| Gestione do                                        | manda                             |                                                                                                |                                                                  |                                        |                |
| Qui hai l'elenco degli :<br>ti aiuteranno a svolge | sportelli disp<br>ere le attività | onibili per la fase attuale in cui si trova la tu<br>necessarie per perfezionare la domanda, e | a domanda. Ogni sportello è p<br>usufruire del contributo richie | rogettato per offrirti le fun:<br>sto. | zionalità che  |
| Dettaglio domanda                                  | Sportelli                         | disponibili                                                                                    |                                                                  |                                        |                |
| Istruttoria                                        | ~                                 | RICHIESTA DI EROGAZIONE                                                                        |                                                                  |                                        |                |
| Post ammissione                                    | ~                                 | Per inserire le richieste è necessario se                                                      | elezionare l'azienda di riferime                                 | nto e il progetto ad essa as           | sociato.       |
| Erogazione                                         | ^                                 | Seleziona l'impresa<br>AZIENDA 01                                                              | ✓ Seleziona                                                      | il progetto                            | *              |
| Richiesta di Erogazio                              | ne                                |                                                                                                |                                                                  |                                        |                |

Automaticamente il sistema genererà la maschera contenente le informazioni associate al progetto selezionato (CUP, INV. AMMESSO, AGEVOLAZIONI CONCESSE e AGEVOLAZIONI EROGATE) e l'elenco delle richieste con il relativo stato.

| INVITALIA I     | La tua scrivania Anagraf | ica e deleghe Incentivi                   |                                                                                   | 👰 Pa                                                                  | irla con noi ~ |
|-----------------|--------------------------|-------------------------------------------|-----------------------------------------------------------------------------------|-----------------------------------------------------------------------|----------------|
| Dettaglio domai | ida sportein dispo       |                                           |                                                                                   |                                                                       |                |
| Istruttoria     | ~                        | RICHIESTA DI EROGAZIONE                   |                                                                                   |                                                                       |                |
| Post ammission  | ne ~                     | Per inserire le richieste è necessario se | elezionare l'azienda di riferimento e il pro                                      | ogetto ad essa associato.                                             |                |
| Erogazione      | ^                        | Seleziona l'Impresa<br>AZIENDA 01         | Seleziona il proget     PRJ_01                                                    | to                                                                    | *              |
| Richiesta di Er | rogazione                | CUP ASSOCIATO AL PROGETTO                 |                                                                                   |                                                                       |                |
|                 |                          | TITOLO: PRJ_01                            | CUP: -                                                                            | CATEGORIA: INVESTIMENTO PR                                            | OVITTUO        |
|                 |                          | INVESTIMENTO AMMESSO                      | AGEVOLAZIONI CONCESSE                                                             | AGEVOLAZIONI EROGATE                                                  |                |
|                 |                          | Voci di spesa ammesse: € 2.505.100,00     | 1.803.672,00                                                                      | lotale agevolazioni erogate: € 0,0<br>Finanziamento agevolato: € 0,00 | 00<br>D        |
|                 |                          |                                           | Finanziamento agevolato: € 576.173,00<br>Contributo fondo perduto: € 1.227.499,00 | Contributo fondo perduto: € 0,00                                      | D              |
|                 |                          |                                           |                                                                                   |                                                                       |                |
|                 |                          | ELENCO RICHIESTE                          |                                                                                   | + Nuova                                                               | a richiesta    |
|                 |                          | Cod. Compilazione Titolo                  | Data richiesta Stato Impo                                                         | orto richiesto Ricevuta                                               | Azioni         |
|                 |                          | 230582-5A07464B ANTICIPO                  | 29/10/2024 Presentata € 30                                                        | 0.000,00                                                              | ۵              |

Premendo su "Nuova richiesta", si aprirà lo sportello e si atterrerà nella pagina "Richiesta di erogazione".

# Nota Bene:

È necessario scorrere tutta l'informativa per abilitare la scelta di "Tipologia di Progetto – Fonte".

Nel menù a tendina, avremo la possibilità di scegliere la tipologia di progetto e la fonte di finanziamento che non potranno differire da quelle della domanda approvata. In caso contrario non sarà possibile proseguire.

TALIA

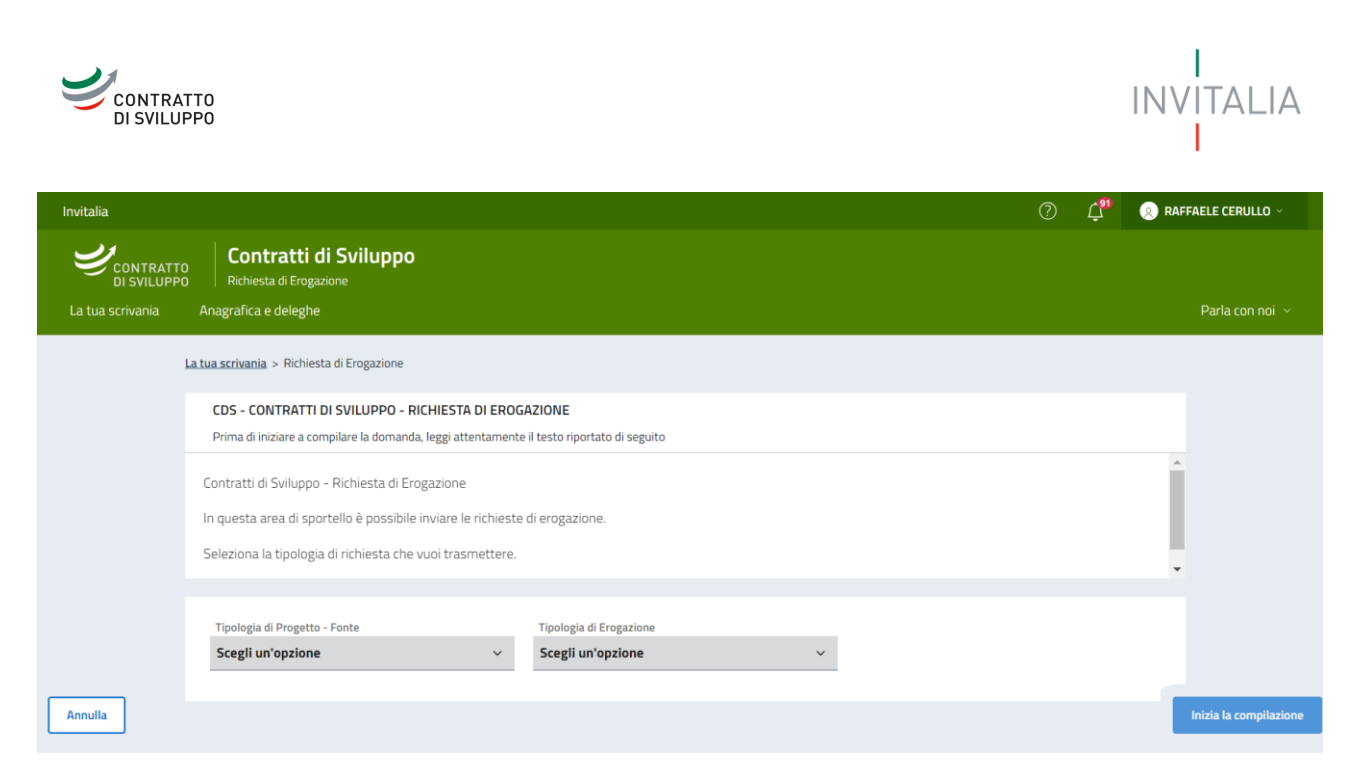

## Nota bene:

Si suggerisce di prestare particolare attenzione al momento della selezione della tipologia di Fonte in quanto la procedura di rendicontazione presenta delle differenze in termini di documenti richiesti. Per questo motivo, l'errata selezione di una fonte renderà necessario annullare la rendicontazione effettuata e ripresentare la stessa nella tipologia di Fonte corretta.

Successivamente, sarà possibile scegliere la tipologia di richiesta di erogazione.

Una volta effettuate le due scelte, si abiliterà il tasto "Inizia la compilazione".

#### Attenzione!

Una volta premuto su "Inizia la compilazione" non sarà più possibile modificare le scelte se non **annullando** la richiesta tramite l'area riservata, con conseguente **perdita** dei dati inseriti.

|         | La tua scrivania Anagrafica e de                                                                                    | leghe                                                               | 0 Ļ               | Parla con noi 🗸                                |
|---------|----------------------------------------------------------------------------------------------------|---------------------------------------------------------------------|-------------------|------------------------------------------------|
| 1       | a tua scrivania > Richiesta di Erogazione                                                                           |                                                                     |                   |                                                |
|         | CDS - CONTRATTI DI SVILUPPO - RICHI<br>Prima di iniziare a compilare la domanda, leg                                | ESTA DI EROGAZIONE<br>gi attentamente il testo riportato di seguito |                   |                                                |
|         | Contratti di Sviluppo - Richiesta di Erogaz<br>In questa area di sportello è possibile invi                         | one<br>re le richieste di erogazione.                               |                   |                                                |
|         | Seleziona la tipologia di richiesta che vuoi                                                                        | trasmettere.                                                        |                   |                                                |
|         | Tipologia di Progetto - Fonte                                                                                       | Tipologia di Erogazione                                             |                   |                                                |
|         | Scegli un'opzione                                                                                                   | Scegli un'opzione     v                                             |                   |                                                |
| Annulla | Ricerca, Sviluppo e Innovazione - Altre<br>Investimento Produttivo - PNRR<br>Ricerca, Sviluppo e Innovazione - PNRR | onti                                                                |                   | Inizia la compilazione                         |
|         |                                                                                                    | adomani dell'Ambiente Dell'Ambiente Dell'Ambiente                   | C Fin<br>da<br>Ne | anziato<br>Il'Unione europea<br>atGenerationEU |

#### Nota bene:

Se è già stato presentato un primo SAL, al posto di "SAL UNICO A SALDO" sarà presente la voce "SAL A SALDO".

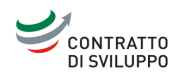

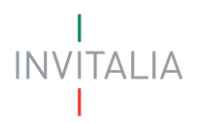

|         | La tua scrivania Anagrafica e deleghe                     |                                                         | 0 Ļ <sup>9</sup>          | Parla con noi 🗸                      |
|---------|-----------------------------------------------------------|---------------------------------------------------------|---------------------------|--------------------------------------|
|         | La tua scrivania > Richiesta di Erogazione                |                                                         |                           |                                      |
|         | CDS - CONTRATTI DI SVILUPPO - RICHIESTA DI ER             | ROGAZIONE                                               |                           |                                      |
|         | Prima di iniziare a compilare la domanda, leggi attentame | ente il testo riportato di seguito                      |                           |                                      |
|         | Contratti di Sviluppo - Richiesta di Erogazione           |                                                         | _                         |                                      |
|         | In questa area di sportello è possibile inviare le richie | iste di erogazione.                                     |                           |                                      |
|         | Seleziona la tipologia di richiesta che vuoi trasmetter   | re.                                                     |                           |                                      |
|         |                                                           |                                                         | *                         |                                      |
|         |                                                           |                                                         |                           |                                      |
|         | Tipologia di Progetto - Fonte                             | Tipologia di Erogazione                                 |                           |                                      |
|         | Ricerca, Sviluppo e Innovazione - Altre Fonti $$          | Scegli un'opzione v                                     |                           |                                      |
|         |                                                           | ANTICIPO                                                |                           |                                      |
|         |                                                           | I SAL                                                   |                           |                                      |
| Annulla |                                                           | SAL UNICO A SALUO                                       |                           | Inizia la compilazione               |
|         |                                                           |                                                         |                           |                                      |
| INV     | ALIA Italiadomani                                         | MINISTERO DELL'AMBIENTE<br>E DELLA SICUREZZA ENERGETICA | Finan<br>dall'U<br>NextGo | zlato<br>nione europea<br>merationEU |

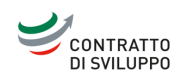

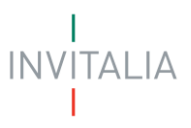

# COMPILAZIONE RICHIESTA DI EROGAZIONE

# Anticipo

Nella schermata di accesso alla richiesta di erogazione, sarà necessario cliccare sul tasto "Aggiungi rendicontazione".

#### Nota bene:

Per ciascun progetto può essere effettuata un'unica richiesta di anticipazione, eventualmente comprensiva sia del contributo a fondo perduto sia del finanziamento agevolato.

| CONTRATTO<br>DI SVILUPPO      | ntratti di Sviluppo<br>esta di Erogazione                                                   |                                     |
|-------------------------------|---------------------------------------------------------------------------------------------|-------------------------------------|
| La tua scrivania Anagrafii    | a e deleghe                                                                                 | Parla con noi 🗸                     |
| Richiesta Anticipazione       | La tua scrivania > Gestione domanda > Richiesta di Erogazione > Richi                       | sta Anticipazione                   |
| Invio Richiesta di Erogazione | Protocollo n° CDSIND00000050<br>Investimento Produttivo - Altre Fonti - ANTICIPO Codice con | pilazione: 230582-788A4DC7          |
|                               | RICHIESTA DI EROGAZIONE - ANTICIPO                                                          |                                     |
|                               | Elenco delle rendicontazioni                                                                |                                     |
|                               | Nome Progetto 🖖 🕆                                                                           | Totale importo richiesto 🖖 🕆 Azioni |
|                               |                                                                                             | Nessuna rendicontazione inserita    |
|                               | (+) Aggiungi rendicontazione                                                                |                                     |
|                               |                                                                                             |                                     |

Successivamente, andrà selezionato nuovamente il progetto per il quale presentare la richiesta.

|                                       | Intratti di Sviluppo<br>Insta Eropzione                                                                             |          |  |  |  |
|---------------------------------------|----------------------------------------------------------------------------------------------------|----------|--|--|--|
| La tua scrivania Anagrafica e deleghe |                                                                                                    |          |  |  |  |
| Richiesta Anticipazione               | La tua scrivania > Gestione domanda > Richiesta di Erogazione > Richiesta Anticipazione > Scelta progetto           |          |  |  |  |
| Invio Richiesta di Erogazione         | Protocollo n° LDSINDUOUOUOUSU Investimento Produttivo - Altre Fonti - ANTICIPO Codice compilazione: 230582-788A4DC7 |          |  |  |  |
|                                       | RICHIESTA DI EROGAZIONE - ANTICIPO                                                                                  |          |  |  |  |
|                                       | Progetto Scegli un'opzione Scegli un'opzione AZIENDA 01 - Investimento Produttivo - DELTA - Progetto4 IP            |          |  |  |  |
|                                       | Annulla                                                                                                    | Continua |  |  |  |
|                                       |                                                                                                    |          |  |  |  |

Nel primo form di compilazione, avremo i dati relativi agli estremi di pagamento della società, con i seguenti campi obbligatori:

- IBAN;
- Numero conto corrente;
- Intestatario conto corrente;
- Banca.

In aggiunta, i campi opzionali:

- Filiale;
- Note.

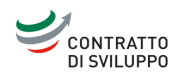

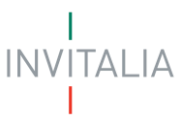

Una volta compilata e salvata la sezione relativa agli estremi di pagamento, diventeranno disponibili alla compilazione tutte le altre sezioni.

| ← Torna alle sezioni principali | La tua scrivania > Gestione domanda > Richiesta di Erogazione > Richiesta Anticipazione > Scelta progetto<br>Protocollo n° CDSIND00000050 |                             |
|---------------------------------|----------------------------------------------------------------------------------------------------|-----------------------------|
| Estremi di pagamento            | Investimento Produttivo - Altre Fonti - ANTICIPO   Codice compilazione: 230582-788A4DC7                                                   |                             |
| Titolari effettivi              | ESTREMI DI PAGAMENTO                                                                                                    |                             |
| Importo dell'anticipo           | IBAN                                                                                                    |                             |
| Suddivisione dell'anticipo      | O campo obbligatorio                                                                                                    |                             |
| Garanzia anticipo contributo    | Numero conto corrente                                                                                                    | Intestatario conto corrente |
|                                 |                                                                                                    |                             |
|                                 | Banca                                                                                                    | Filiale                     |
|                                 |                                                                                                    | ① Opzionale                 |
|                                 | Note                                                                                                    |                             |
|                                 |                                                                                                    | 4                           |
|                                 | ① Opzionale                                                                                                    | Salva                       |

La sezione immediatamente successiva è dedicata ai titolari effettivi. È necessario inserire i dati di tutti i titolari effettivi (come riportati nella D.S.A.N. per la Comunicazione del Titolare Effettivo); i relativi dati obbligatori richiesti sono:

- Nome;
- Cognome;
- Data di nascita;
- Comune di nascita;
- Sesso;
- Codice fiscale.

# Nota bene:

La piattaforma consente l'inserimento di un numero massimo di cinque titolari effettivi. Nel caso in cui siano presenti più di cinque titolari effettivi, sarà necessario caricare anche la dichiarazione del Titolare Effettivo, contenente tutti i titolari effettivi.

| CONTRATTO La tua so             | ivania Anagrafica e deleghe                                                                                                    | ?   | <b>4</b> 95 | Parla con noi 🕞 |
|---------------------------------|----------------------------------------------------------------------------------------------------|-----|-------------|-----------------|
| ← Torna alle sezioni principali | La tua scrivania » Gestione domanda » Richiesta di Erogazione » Richiesta Anticipazione » Rendicontazione » Titolari effettivi » Inserimento persona fisica |     |             |                 |
| Estremi di pagamento            | Protocollo n° CDSIND00000050<br>Investimento Produttivo - Altre Fonti - ANTICIPO   Codice compilazione: 230582-788A40C7                                     |     |             |                 |
| Titolari effettivi              | TITOLARI EFFETTIVI                                                                                                    |     |             |                 |
| Importo dell'anticipo           |                                                                                                    |     |             |                 |
| Suddivisione dell'anticipo      | Nome Cognome                                                                                                    |     |             |                 |
| Garanzia anticipo contributo    | Data di nascita gg/mm/aaaa Comune di nascita                                                                                                    | ~ : | Sesso       | ~               |
|                                 | Codice fiscale                                                                                                    |     |             |                 |
|                                 | Indietro                                                                                                    |     |             | Salva           |

Nella schermata successiva, verrà richiesto di inserire l'importo totale dell'anticipo richiesto, quale somma dell'eventuale anticipo sul finanziamento agevolato e dell'eventuale anticipo sul contributo a fondo perduto.

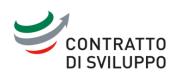

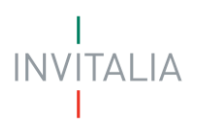

| CONTRATTO<br>DI SVILUPPO<br>La tua scrivania Anagrafica e d | atti di Sviluppo<br>di Erogazione<br>Jeleghe                                                                                                    | Parla con noi 🗸 |
|-------------------------------------------------------------|----------------------------------------------------------------------------------------------------|-----------------|
| ← Torna alle sezioni principali Estremi di pagamento        | La tua scrivania > Gestione domanda > Richiesta di Erogazione > <u>Richiesta Anticipazione</u> > <u>Rendicontazione</u> > Importo dell'anticipo Protocollo n° CDSIND00000050 Investimento Produttivo - Altre Fonti - ANTICIPO Codice compilazione: 230582-788A4DC7 |                 |
| Titolari effettivi                                          | IMPORTO DELL'ANTICIPO                                                                                                    |                 |
| Importo dell'anticipo                                       |                                                                                                    |                 |
| Suddivisione dell'anticipo                                  | Indicare l'importo complessivo richiesto quale somma dell'eventuale anticipo su finanziamento agevolato e/o anticipo su contributo a fondo perduto.                                                                                                    |                 |
| Garanzia anticipo contributo                                |                                                                                                    |                 |
|                                                             | Tipologia erogazione<br>Anticipo V                                                                                                    | Salva           |

Verrà poi chiesto di inserire l'importo richiesto relativo al finanziamento agevolato e quello relativo al contributo a fondo perduto.

#### Nota bene:

La somma dei due importi inseriti in questa schermata deve coincidere con l'importo inserito nella schermata precedente.

| CONTRATTO<br>DI SVILUPPO CONT<br>Richiest               | ratti di Sviluppo<br>di Erogazione                                                                                                    |                 |
|---------------------------------------------------------|----------------------------------------------------------------------------------------------------|-----------------|
| La tua scrivania Anagrafica e                           | deleghe                                                                                                    | Parla con noi 🖂 |
| ← Torna alle sezioni principali<br>Estremi di pagamento | La Lua scrivania > Gestione domanda > Richiesta di Erogazione > <u>Richiesta Anticipazione</u> > <u>Rendicontazione</u> > Suddivisione dell'anticipo Protocollo n° CDSIND000000050 Investimento Produttivo - Altre Fanti - ANTICIPO   Codice compliazione: 230582-288AADC2 |                 |
| Titolari effettivi                                      | SUDDIVISIONE DELL'ANTICIPO                                                                                                    |                 |
| Importo dell'anticipo                                   |                                                                                                    |                 |
| Suddivisione dell'anticipo                              | IMPORTANTE     La somma dell'importo dell'anticipo richiesto sul finanziamento agevolato e di quello sul contributo deve essere pari all'importo dell'anticipo richiesto nella sezione precedente.                                                                         |                 |
| Garanzia anticipo contributo                            |                                                                                                    |                 |
|                                                         | C Importo anticipo richiesto su finanziamento agevolato C Importo anticipo contibuto fondo perduto                                                                                                    |                 |
|                                                         |                                                                                                    | Salva           |

Nell'ultima schermata di questa sezione, verrà chiesto di indicare una garanzia, se presente, relativa esclusivamente alla richiesta di anticipo del contributo a fondo perduto.

In caso di presenza di garanzia, l'importo della stessa dovrà essere uguale o superiore al totale richiesto per il contributo a fondo perduto.

Nel caso non venga richiesto l'anticipo sul contributo a fondo perduto, si dovrà selezionare "Nessuna garanzia" e proseguire.

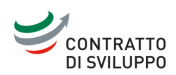

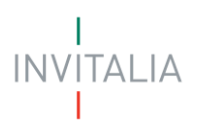

| CONTRATTO<br>DI SVILUPPO Richiesta<br>La tua scrivania Anagrafica e | led Engazione<br>deleghe                                                                                                    | Parla con noi 🗸 |
|---------------------------------------------------------------------|----------------------------------------------------------------------------------------------------|-----------------|
| ← Torna alle sezioni principali                                     | La tua scrivania > Gestione domanda > Richiesta di Erogazione > Richiesta Anticipazione > Rendicontazione > Garanzia anticipo contributo |                 |
| Estremi di pagamento                                                | Protocollo n° CDSIND00000050 Investimento Produttivo - Altre Fonti - ANTICIPO Codice compilazione: 230582-788A4DC7                       |                 |
| Titolari effettivi                                                  | GARANZIA ANTICIPO CONTRIBUTO                                                                                                    |                 |
| Importo dell'anticipo                                               |                                                                                                    |                 |
| Suddivisione dell'anticipo                                          | Inserire esclusivamente dati della garanzia relativa all'eventuale anticipo del contributo a fondo perduto.                              |                 |
| Garanzia anticipo contributo                                        |                                                                                                    |                 |
|                                                                     | Garanzia                                                                                                    |                 |
|                                                                     | Polizza assicurativa                                                                                                    |                 |
|                                                                     | Fidejussione bancana<br>Nessuna garanzia                                                                                                 | Salva           |

I dati richiesti per la garanzia "Polizza assicurativa" sono i seguenti:

- Denominazione compagnia assicurativa;
- N. Polizza;
- Importo polizza;
- Data scadenza polizza.

I dati opzionali invece sono i seguenti:

- N. Iscrizione compagnia albo IVASS;
- Data scadenza proroga (**Importante**: questo dato, anche se opzionale, va sempre inserito se riportato nella polizza).

| ← Torna alle sezioni principali | GARANZIA ANTICIPO CONTRIBUTO                                                                                            |                                    |
|---------------------------------|----------------------------------------------------------------------------------------------------|------------------------------------|
| Estremi di pagamento            |                                                                                                    |                                    |
| Titolari effettivi              | Importante  Inserire esclusivamente dati della garanzia relativa all'eventuale anticipo del contributo a fondo perduto. |                                    |
| Importo dell'anticipo           |                                                                                                    |                                    |
| Suddivisione dell'anticipo      | Garanzia                                                                                                    |                                    |
| Garanzia anticipo contributo    | Polizza assicurativa                                                                                                    |                                    |
|                                 | Denominazione compagnia assicurativa                                                                                    | N. Iscrizione compagnia albo IVASS |
|                                 |                                                                                                    | Opzionale                          |
|                                 | N. polizza                                                                                                    | € Importo polizza                  |
|                                 | Data scadenza polizza                                                                                                   | Data scadenza proroga              |
|                                 | gg/mm/aaaa                                                                                                    | gg/mm/aaaa Salva                   |

I dati richiesti per la garanzia "Fidejussione bancaria" sono i seguenti:

- Nome banca;
- Numero fidejussione;
- Importo fidejussione;
- Data scadenza fidejussione;
- Numero repertorio autentica notarile.

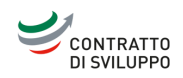

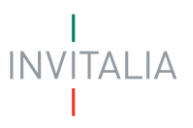

# I dati opzionali invece sono i seguenti:

- Albo finanziaria fidejussione;
- Data scadenza proroga (Importante: questo dato, anche se opzionale, va sempre inserito se riportato nella polizza).

| Estremi di pagamento         |                                          |                                                    |
|------------------------------|------------------------------------------|----------------------------------------------------|
| Titolari effettivi           | Garanzia<br>Fidejussione bancaria        | ~                                                  |
| Importo dell'anticipo        |                                          |                                                    |
| Suddivisione dell'anticipo   | Nome banca                               | Albo finanziaria fidejussione                      |
| Garanzia anticipo contributo |                                          | U Opzonałe                                         |
|                              | Numero fidejussione                      | C Importo fidejussione                             |
|                              | Data scadenza fidejussione<br>gg/mm/aaaa | Data scadenza proroga<br>gg/mm/aaaa<br>O Opzionale |
|                              | Numero repertorio autentica notarile     | Salva                                              |

Se tutti i dati sono inseriti correttamente, sarà possibile continuare sulla schermata successiva. In caso ci siano errori nella compilazione, verrà presentata una lista di errori da risolvere prima di poter completare la richiesta di erogazione dell'anticipo e generare la richiesta di erogazione (di seguito Format di domanda).

| CONTRATTO<br>DI SVILUPPO      | n <b>tratti di Sviluppo</b><br>esta di Erogazione                               |                                          |              |                                |
|-------------------------------|---------------------------------------------------------------------------------|------------------------------------------|--------------|--------------------------------|
| La tua scrivania Anagrafic    | a e deleghe                                                                     |                                          |              | Parla con noi 🕤                |
| Richiesta Anticipazione       | La tua scrivania > Gestione domanda > Richiesta di Er                           | ogazione > Invio Richiesta di Erogazione |              |                                |
| Invio Richiesta di Erogazione | Protocollo n° CDSIND0000050<br>Investimento Produttivo - Altre Fonti - ANTICIPO | Codice compilazione: 230582-7B8A4DC7     |              |                                |
|                               | INVIO RICHIESTA DI EROGAZIONE - ANTICIP                                         | 0                                        |              |                                |
|                               | 🕢 Controlli Finali                                                              | 2 Format di domanda                      | (3) Allegati | (4) Ricevuta di avvenuto invio |
|                               | Dati inseriti correttame     Prosegui allo step successivo per invi             | nte!<br>rre la domanda.                  |              |                                |
|                               |                                                                                 |                                          |              | Avanti $ ightarrow$            |

Una volta scaricata la richiesta di erogazione precompilata, questa andrà firmata digitalmente e ricaricata tramite il tasto di upload.

#### Nota bene:

Non bisogna apportare modifiche al file precompilato in quanto al momento del download viene apposto automaticamente un sigillo di conformità. In caso di modifica potrebbe riportare un errore in fase di caricamento.

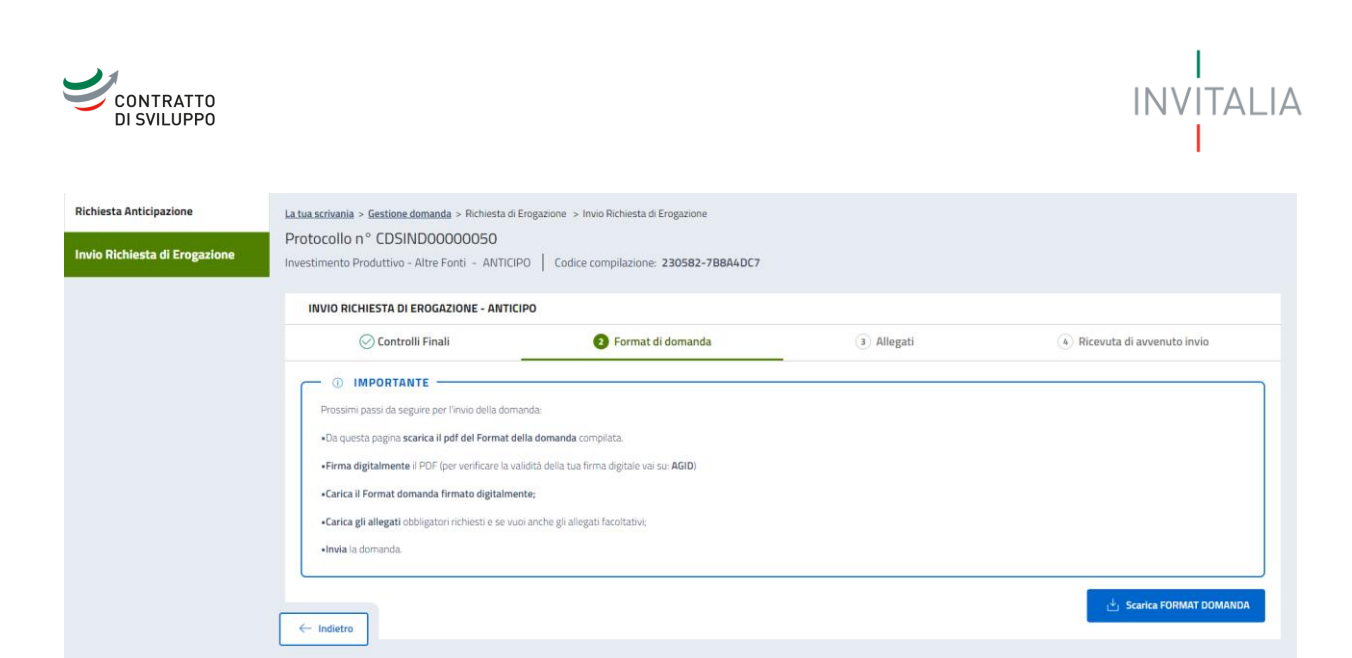

Anche dopo aver scaricato la richiesta di erogazione sarà possibile tornare alla compilazione per modificare i dati precedentemente inseriti.

## Nota bene:

Una volta premuto su "Modifica dati", non sarà più possibile utilizzare la richiesta precedentemente scaricata e bisognerà scaricarne una nuova da firmare e caricare.

| CONTRATTO La tua scriva | nia Anagrafica e deleghe                                                                                                    |                                               |               |                                                                                                | 0                                                              | 🚰 🛛 Parla con noi 🗸                     |
|-------------------------|----------------------------------------------------------------------------------------------------|-----------------------------------------------|---------------|------------------------------------------------------------------------------------------------|----------------------------------------------------------------|-----------------------------------------|
| Richiesta Anticipazione | La tua scrivania > Gestione domanda > Richiesta di Erog<br>Protocollo n.º CDSIND00000050<br>Investimento Produttivo - Altre Fonti - ANTICIPO | azione > Invio Richiesta di Erogazione        | 7B8A4DC7      |                                                                                                |                                                                |                                         |
|                         | INVIO RICHIESTA DI EROGAZIONE - ANTICIPO                                                                                                    |                                               |               |                                                                                                |                                                                |                                         |
|                         | Controlli Finali                                                                                                    | 2 Format di domanda                           | с             | (3) Allegati                                                                                   | (4) Ricevuta di av                                             | venuto invio                            |
|                         | Carica la tua domanda firmata                                                                                                    |                                               |               |                                                                                                |                                                                |                                         |
|                         | Allegato                                                                                                    | Firma digitale                                | N° max allega | ti Tipo file                                                                                   | Data caricamento                                               | Azioni                                  |
|                         | FORMAT DOMANDA                                                                                                    | Richiesta                                     | 1             | p7m/pdf                                                                                        |                                                                | <u>ک</u>                                |
|                         | Non trovi la domanda compilata che<br>Fai clic su "Scarica FORMAT DOMANI<br>download del file PDF.                                           | hai scaricato?<br>DA" per effettuare nuovamer | nte il        | Vuoi modificare i dati della d<br>procedere.<br>Ricorda che se hai già carica<br>Modifica dati | lomanda? Fai clic su "Modific<br>ato degli allegati questi and | a dati" per<br>ranno persi.<br>Avanti → |

Successivamente, andranno caricati i documenti obbligatori come da immagine sotto. Scendendo, sarà possibile caricare anche altri documenti facoltativi, insieme ad una sezione "Altro" per documenti non elencati.

In corrispondenza di ciascun allegato indicato è presente l'elenco delle estensioni caricabili.

## Nota bene:

Se il titolare o i titolari effettivi sono cambiati, sarà obbligatorio caricare le relative dichiarazioni.

Se i soggetti sottoposti a controllo antimafia sono cambiati, sarà obbligatorio caricare le relative dichiarazioni.

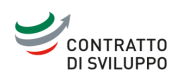

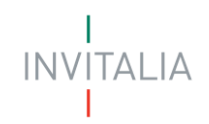

| CONTRATTO La tua scrivar      | nia Anagrafica e deleghe                                                 |                |                 |           | ? Ļ <sup>95</sup> | Parla con noi 🗸     |
|-------------------------------|--------------------------------------------------------------------------|----------------|-----------------|-----------|-------------------|---------------------|
| Richiesta Anticipazione       | DSAN Requisiti_Allegato INV1                                             | Richiesta      | 1               | p7m       |                   | ث                   |
| Invio Richiesta di Erogazione | Dichiarazione sostitutiva di certificazione_Allegato INV2                | Richiesta      | 1               | p7m       |                   | ث                   |
|                               | Se lo ritieni necessario, puoi includere i seguenti allegati facoltativi |                |                 |           |                   |                     |
|                               | Allegato                                                                 | Firma digitale | N° max allegati | Tipo file | Data caricamento  | Azioni              |
|                               | Fideiussione bancaria o polizza assicurativa                             | Richiesta      | 10              | p7m/pdf   |                   | ث                   |
|                               | Doc.ne attestante l'apporto di un contributo finanziario                 | Non richiesta  | 20              | pdf       |                   | ث                   |
|                               | Dichiarazione sostitutiva di certificazione_Mod. A                       | Richiesta      | 20              | p7m       |                   | ٢                   |
|                               | Dichiarazione sostitutiva di certificazione_Mod. B                       | Richiesta      | 20              | p7m/pdf   |                   | ۵                   |
|                               | DSAN titolare effettivo - antiriciclaggio                                | Richiesta      | 5               | p7m       |                   | ٢                   |
|                               | Altro                                                                    | Non richiesta  | 1000            | pdf       |                   | ث                   |
| [                             | ← Indietro                                                               |                |                 |           |                   | Avanti $ ightarrow$ |

Nell'ultima schermata è possibile confermare l'invio della richiesta di erogazione. Una volta inviata, verrà generato un codice univoco ed una ricevuta di invio richiesta di erogazione.

| CONTRATTO<br>DI SVILUPPO<br>La tua scrivania Anagrafica e de | <b>tti di Sviluppo</b><br>Erogazione<br>Heghe                                        |                                                |            | Parla con noi 🗸            |
|--------------------------------------------------------------|--------------------------------------------------------------------------------------|------------------------------------------------|------------|----------------------------|
| Richiesta Anticipazione<br>Invio Richiesta di Erogazione     | La tua scrivania > Gestione domanda > Richiesta di E<br>Protocollo n° CDSIND00000050 | rogazione > Invio Richiesta di Erogazione      |            |                            |
|                                                              | INVIO RICHIESTA DI EROGAZIONE - ANTICI<br>O Controlli Finali                         | PO                                             | 🔿 Allegati | Ricevuta di avvenuto invio |
|                                                              | Ottimo!<br>Hai caricato tutti gli allegati obbligati                                 | ori. Vuoi inviare la domanda?                  |            |                            |
|                                                              | - Indietro                                                                           |                                                |            | Invia domanda              |
| Note Legali Privacy Policy                                   | a Italiadomani                                                                       | Ministero delle Imprese<br>e del Made in Italy | INVITALIA  |                            |

#### Nota bene

In caso di mancata conferma di invio, gli allegati non saranno trasmessi e non sarà possibile procedere con la valutazione. Pertanto, si prega di assicurarsi che la trasmissione sia confermata per garantire che tutti i documenti necessari siano stati inviati correttamente.

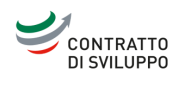

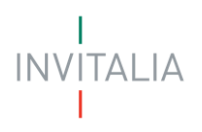

| CONTRATTO<br>DI SVILUPPO Richiesta di                 | tti di Sviluppo<br><sub>Erogazione</sub>                                         |                                                        |            |                              |
|-------------------------------------------------------|----------------------------------------------------------------------------------|--------------------------------------------------------|------------|------------------------------|
| La tua scrivania Anagrafica e de                      | leghe                                                                            |                                                        |            | Parla con noi 🗵              |
| Richiesta Anticipazione                               | La tua scrivania > Gestione domanda > Richiesta di Er                            | ogazione > Invio Richiesta di Erogazione               |            |                              |
| Invio Richiesta di Erogazione                         | Protocollo n° CDSIND00000119<br>Investimento Produttivo - Altre Fonti - ANTICIPO | Codice compilazione: 230582-5A07464B                   |            |                              |
|                                                       | INVIO RICHIESTA DI EROGAZIONE - ANTICIF                                          | 0                                                      |            |                              |
|                                                       | 🕗 Controlli Finali                                                               | 🕗 Format di domanda                                    | ⊘ Allegati | 😔 Ricevuta di avvenuto invio |
|                                                       | Domanda inviata! Il protocollo della tua domanda è stat                          | o generato il <b>29/10/24</b> alle ore <b>17:33:19</b> |            | ت Scarica ricevuta           |
|                                                       | - Indietro                                                                       |                                                        |            |                              |
| Finanziato<br>dall'Unione Europea<br>NextGenerationEU | taliadomani                                                                      | Ministero delle Imprese<br>e del Made in Italy         | INVITALIA  |                              |
| Note Legali Privacy Policy                            |                                                                                  |                                                        |            |                              |

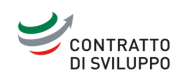

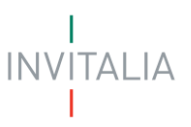

# Sal/Sal a Saldo/Sal unico

# Rendicontazione Progetto Investimento Produttivo

Nella schermata di accesso alla richiesta di erogazione, sarà necessario cliccare sul tasto "Aggiungi rendicontazione".

| La tua scrivania                 | Anagrafica e deleghe                                                                                           | Pa                 | rla con noi 👻 |
|----------------------------------|----------------------------------------------------------------------------------------------------|--------------------|---------------|
| Rendicontazione<br>Progetto      | La tua scrivania > Gestione domanda > Richiesta di Erogazione > Rendicontazion<br>Protocollo n° CDSIND00000119 | ne Progetto        |               |
| Invio Richiesta di<br>Erogazione | Investimento Produttivo - Altre Fonti - I SAL   Codice compilazione: 2                                         | 30582-738F4743     |               |
|                                  | RICHIESTA DI EROGAZIONE - I SAL                                                                                |                    |               |
|                                  | Elenco delle rendicontazioni                                                                                   |                    |               |
|                                  | Nome Progetto                                                                                                  | Totale Importo 💚 🗇 | Azioni        |
|                                  | AZIENDA 02 - PRJ_03                                                                                            | 270.000,00 €       | Ø 📋           |
|                                  | + Aggiungi rendicontazione                                                                                     |                    |               |

Successivamente, andrà selezionato nuovamente il progetto per il quale presentare la richiesta.

| La tua scrivania                 | Anagrafica e deleghe                                                                                                    | Parla con noi 🗸 |
|----------------------------------|----------------------------------------------------------------------------------------------------|-----------------|
| Rendicontazione<br>Progetto      | <u>La tua scrivania</u> > <u>Gestione domanda</u> > Richiesta di Erogazione > <u>Rendicontazione Progetto</u> > Scelta progetto<br>Protocollo n° CDSIND00000119 |                 |
| Invio Richiesta di<br>Erogazione | Investimento Produttivo - Altre Fonti - I SAL Codice compilazione: 230582-738F4743                                                                              |                 |
|                                  | RICHIESTA DI EROGAZIONE - I SAL                                                                                                    |                 |
|                                  | Progetto Scegli un'opzione                                                                                                    |                 |

Nota bene:

Si raccomanda di prestare attenzione al momento della scelta della tipologia di Fonte. In caso di selezione errata sarà necessario, come segnalato anche dalla procedura informatica, annullare la richiesta presentata e procedere con una nuova presentazione, perdendo tutti i dati già inseriti.

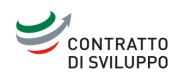

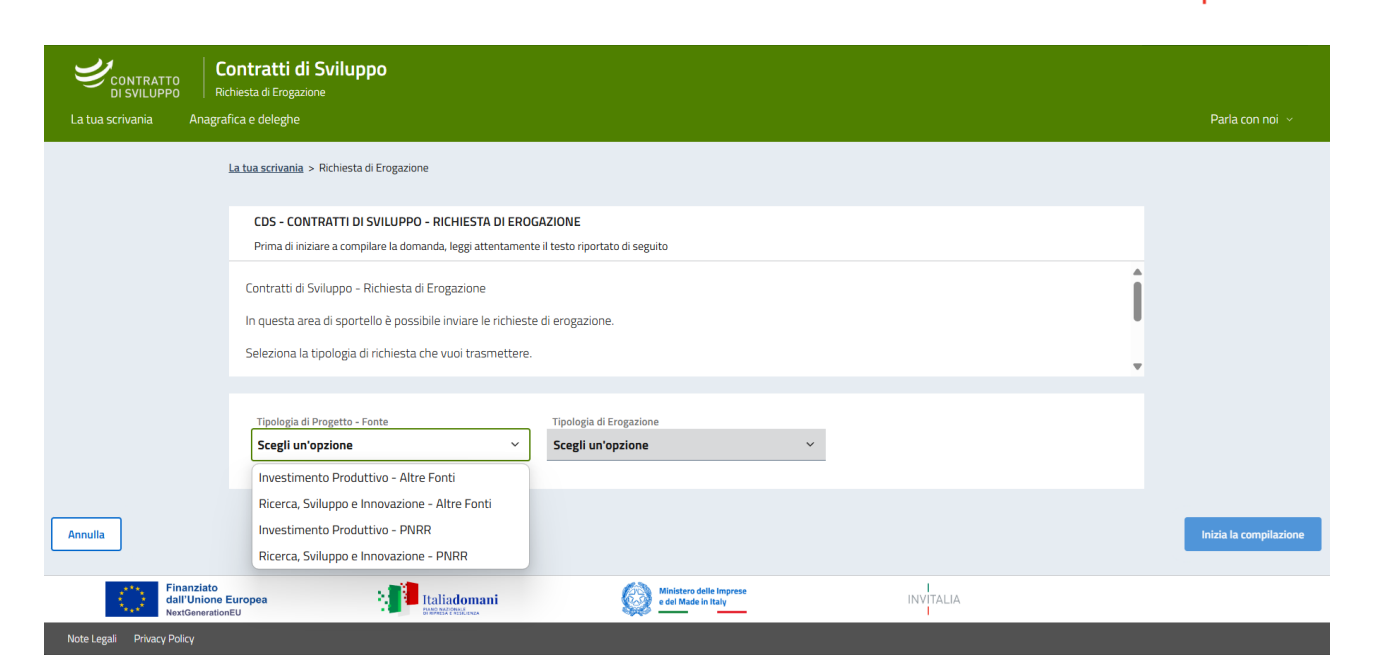

Nel primo form di compilazione, avremo i dati relativi agli estremi di pagamento della società, con i seguenti campi obbligatori:

- IBAN;
- Numero conto corrente;
- Intestatario conto corrente;
- Banca.

In aggiunta, i campi opzionali:

- Filiale;
- Note.

Una volta compilata la sezione relativa agli estremi di pagamento, diventeranno disponibili alla compilazione tutte le altre sezioni.

| CONTRATTO<br>DI SVIE LIPPO<br>Bichiesta di Erozazione |                                                                                                    |                                                |                                        |                                 |
|-------------------------------------------------------|----------------------------------------------------------------------------------------------------|------------------------------------------------|----------------------------------------|---------------------------------|
| La tua scrivania Anagrafica e deleghe                 |                                                                                                    |                                                |                                        |                                 |
| <ul> <li>Torna alle sezioni principali</li> </ul>     | La tua scrivania > <u>Gestione domanda</u> > Richesta di Eropazione > <u>Bendicontazione Propetto</u> > Estremi di pagamento |                                                |                                        |                                 |
| Estremi di pagamento                                  | Protocollo nº CDSIND00000093                                                                                                 |                                                |                                        |                                 |
| litolari effettivi                                    | International control - and and a second contraction reaction of the                                                         |                                                |                                        |                                 |
| Spese e fatture                                       | ESTREMI DI PAGAMENTO                                                                                                    |                                                |                                        |                                 |
| Riepilogo richiesta erogazione                        | IBAN                                                                                                    |                                                |                                        |                                 |
|                                                       | · ····                                                                                                    |                                                |                                        |                                 |
|                                                       | Numero conto corrente                                                                                                    |                                                | Intestatario conto corrente            |                                 |
|                                                       | 🕐 campo obbligatorie                                                                                                    |                                                | <ul> <li>campo obbligatorio</li> </ul> |                                 |
|                                                       | Banca                                                                                                    |                                                | Filiale                                |                                 |
|                                                       | © camps obbligatorio                                                                                                    |                                                | Opzionale                              |                                 |
|                                                       | Note                                                                                                    |                                                |                                        |                                 |
|                                                       | 0. Optionale                                                                                                    |                                                |                                        | 0/1000                          |
|                                                       | U Capacitation                                                                                                    |                                                |                                        |                                 |
|                                                       |                                                                                                    |                                                |                                        | Sala                            |
|                                                       |                                                                                                    |                                                |                                        | _                               |
|                                                       |                                                                                                    |                                                |                                        |                                 |
|                                                       |                                                                                                    |                                                |                                        |                                 |
|                                                       |                                                                                                    |                                                |                                        |                                 |
| Finanziato<br>dall'Unione Europea<br>NettlenerationEU | taliadomani<br>presoveries                                                                                                   | Ministero delle Imprese<br>e del Made in Italy | INVITALIA                              | Invitalia<br>Accesso a Internet |

TALIA

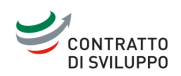

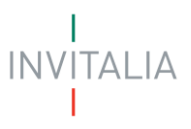

La sezione immediatamente successiva è dedicata ai titolari effettivi.

| CONTRATTO<br>DI SVILUPPO<br>Richesta di Ergustore     |                                                                                                    |                                         |           |                 |
|-------------------------------------------------------|----------------------------------------------------------------------------------------------------|-----------------------------------------|-----------|-----------------|
| La tua scrivania Anagrafica e deleghe                 |                                                                                                    |                                         |           | Parla con noi 🗸 |
| <ul> <li>Torna alle sezioni principali</li> </ul>     | La tua scrivania > Gestione domanda > Richiesta di Erogazione > Rendicontazione Progetto > Titolari effet | 261                                     |           |                 |
| Estremi di pagamento                                  | Protocollo nº CDSIND0000093                                                                               |                                         |           |                 |
| Titolari effettivi                                    | investmento Protectivo - Alce Ponto - SAL UNICO A SALLO   Colde complezione: 230502-0                     | ZL/ADTF                                 |           |                 |
| Snesa a fattura                                       | TITOLARI EFFETTIVI                                                                                        |                                         |           |                 |
| apese e rattore                                       | Nome 4.1                                                                                                  | Cognome 4 1                             | Ruelo 🕹 🕆 | Azioni          |
| Riepilogo richiesta erogazione                        |                                                                                                    | Non hai ancora aggiunto nessuna persona |           |                 |
|                                                       | Agglungi Persona                                                                                          |                                         |           |                 |
|                                                       |                                                                                                    |                                         |           |                 |
|                                                       |                                                                                                    |                                         |           |                 |
|                                                       |                                                                                                    |                                         |           |                 |
|                                                       |                                                                                                    |                                         |           |                 |
|                                                       |                                                                                                    |                                         |           |                 |
|                                                       |                                                                                                    |                                         |           |                 |
|                                                       |                                                                                                    |                                         |           |                 |
|                                                       |                                                                                                    |                                         |           |                 |
|                                                       |                                                                                                    |                                         |           |                 |
|                                                       |                                                                                                    |                                         |           |                 |
|                                                       |                                                                                                    |                                         |           |                 |
|                                                       |                                                                                                    |                                         |           |                 |
|                                                       |                                                                                                    |                                         |           |                 |
|                                                       |                                                                                                    |                                         |           |                 |
|                                                       |                                                                                                    |                                         |           |                 |
| Finanziato<br>dall'Unione Europea<br>NextGenerationUU | Taliadomani<br>Protectionari                                                                              | Come and Maria In Ray                   | INVITALIA |                 |

È possibile aggiungere uno o più titolari effettivi, ed i relativi dati obbligatori richiesti sono:

- Nome;
- Cognome;
- Data di nascita;
- Comune di nascita;
- Sesso;
- Codice fiscale.

# Nota bene:

La piattaforma consente l'inserimento di un numero massimo di cinque titolari effettivi. Nel caso in cui siano presenti più di cinque titolari effettivi, sarà necessario caricare anche la dichiarazione del Titolare Effettivo, contenente tutti i titolari effettivi.

| CONTRATTO<br>DI SVILUPPO<br>La tua scrivania Anaerafica e delestre |                                                                                                    |                       |           |
|--------------------------------------------------------------------|----------------------------------------------------------------------------------------------------|-----------------------|-----------|
| <ul> <li>Torna alle sezioni principali</li> </ul>                  | La bas acrivanta > Gestione domanta > Rehiesta di Engantore > <u>Bendicontazione Pregette</u> > <u>Titolari affettur</u> > Inselmento penana fisica |                       |           |
| Estremi di pagamento                                               | Protocollo n° CDSIND00000093<br>Investimento Produttivo - Altre Fonti - SAL UNICO A SALDO Codice compilazione: 230582-02C7A8FF                      |                       |           |
| Titolari effettivi                                                 | TITOLADI ESCETTAN                                                                                                    |                       |           |
| Spese e fatture                                                    | Nacione di cittalinanza                                                                                                    |                       |           |
| Riepilogo richiesta erogazione                                     | Italia                                                                                                    | ~                     |           |
|                                                                    | line                                                                                                    | Cognama               |           |
|                                                                    | Data di nasola<br>gg / mm / aasa                                                                                                    | Comune di nascita     | ✓ Sesso ✓ |
|                                                                    | Codice fracta                                                                                                    |                       |           |
|                                                                    | Indietro                                                                                                    |                       | Salar     |
|                                                                    |                                                                                                    |                       |           |
|                                                                    |                                                                                                    |                       |           |
|                                                                    |                                                                                                    |                       |           |
|                                                                    |                                                                                                    |                       |           |
|                                                                    |                                                                                                    |                       |           |
| Finanziato<br>dall'Unione Europea<br>National Europea              | 📲 Italiadomani 🔬 🔬 Martan                                                                                                    | in Napanae INVY TALIA |           |

Proseguendo, arriveremo alla sezione dedicata a spese e fatture, in cui è possibile inserire le fatture che si intendono presentare.

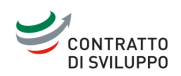

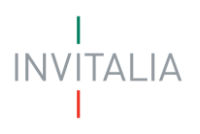

| CONTRATTO<br>DISVILUPPO<br>La tua scrivaria Anagrafica e deleghe |                                                               |                                                     |                                             |                      |                 |                                       | Parla con noi 🗸 |
|------------------------------------------------------------------|---------------------------------------------------------------|-----------------------------------------------------|---------------------------------------------|----------------------|-----------------|---------------------------------------|-----------------|
| <ul> <li>Torna alle sezioni principali</li> </ul>                | La tua scrivania > Gestione domanda > Richiesta di Erogazione | > <u>Rendicontazione Progetto</u> > Spese e fatture |                                             |                      |                 |                                       |                 |
| Estremi di pagamento                                             | Protocollo n° CDSIND00000093                                  |                                                     |                                             |                      |                 |                                       |                 |
| Titolari effettivi                                               | Investimento Produttivo - Altre Fonti - SAL UNICO A SALI      | Codice compilazione: 230582-02C7A8FF                |                                             |                      |                 |                                       |                 |
| Spese e fatture                                                  | SPESE E FATTURE                                               |                                                     |                                             |                      |                 |                                       |                 |
|                                                                  | Denominazione fornitore                                       | Numero fattura U 🕆 Dat                              | ta fattura     ↓↑                           | Imponibile fattura   | IVA fattura 🔱 🕆 | Importo totale UT Numero contratto UT | Azioni          |
| Riepilogo richiesta erogazione                                   |                                                               |                                                     | Ness                                        | una fattura inserita |                 |                                       |                 |
|                                                                  | Aggiungi fattura                                              |                                                     |                                             |                      |                 |                                       |                 |
|                                                                  |                                                               |                                                     |                                             |                      |                 |                                       |                 |
|                                                                  |                                                               |                                                     |                                             |                      |                 |                                       |                 |
|                                                                  |                                                               |                                                     |                                             |                      |                 |                                       |                 |
|                                                                  |                                                               |                                                     |                                             |                      |                 |                                       |                 |
|                                                                  |                                                               |                                                     |                                             |                      |                 |                                       |                 |
|                                                                  |                                                               |                                                     |                                             |                      |                 |                                       |                 |
|                                                                  |                                                               |                                                     |                                             |                      |                 |                                       |                 |
|                                                                  |                                                               |                                                     |                                             |                      |                 |                                       |                 |
|                                                                  |                                                               |                                                     |                                             |                      |                 |                                       |                 |
|                                                                  |                                                               |                                                     |                                             |                      |                 |                                       |                 |
|                                                                  |                                                               |                                                     |                                             |                      |                 |                                       |                 |
|                                                                  |                                                               |                                                     |                                             |                      |                 |                                       |                 |
|                                                                  |                                                               |                                                     |                                             |                      |                 |                                       |                 |
|                                                                  |                                                               |                                                     |                                             |                      |                 |                                       |                 |
| Finanziate<br>dell'Unione Europea                                | taliac                                                        | omani                                               | Michael delle imprese<br>a del Made in Taty |                      | INVITALIA       |                                       |                 |

Sarà possibile aggiungere quattro tipi di fatture:

- Fattura Non Elettronica, in formato PDF;
- Fattura Elettronica, in formato XML;
- Fattura firmata digitalmente, in formato P7M;
- Archivio con molteplici fatture (ZIP).

# Nota bene:

Si specifica che eventuali Note di credito non andranno caricate in questa sezione, ma nella sezione "Allegati" alla fattura.

| CONTRATTO<br>DI SVILUPPO           | Contratti di Sviluppo<br>Richiesta di Erogazione                                                                      |                    |
|------------------------------------|----------------------------------------------------------------------------------------------------|--------------------|
| La tua scrivania                   | Anagrafica e deleghe                                                                                                  | Parla con noi \vee |
| ← Torna alle sezioni<br>principali | La tua scrivania > Gestione domanda > Richiesta di Erogazione > Rendicontazione Progetto > Spese e fatture > Caricame | ento fattura       |
|                                    | Pri Scegli un'opzione 19                                                                                              |                    |
| Estremi di pagamento               | Invi Fattura Non Elettronica (PDF) I SAL Codice compilazione: 230582-738F4743                                         |                    |
| Titolari effettivi                 | Fattura Elettronica (XML)                                                                                             |                    |
|                                    | Fattura firmata digitalmente (P7M)                                                                                    |                    |
| Spese e fatture                    | Archivio con molteplici fatture (ZIP)                                                                                 |                    |
|                                    | Scegli un'opzione 👻 🖆 Carica Fattura                                                                                  |                    |
| Riepilogo richiesta<br>erogazione  |                                                                                                    | Continue           |
|                                    | Annulla                                                                                                    | Lontinua           |

#### Nota bene:

In caso di Fattura Elettronica in formato XML e XML firmato digitalmente, il sistema recupererà automaticamente i dati relativi alla fattura e popolerà i campi del form presenti nella fattura. I campi popolati automaticamente non devono essere modificati.

Sarà possibile caricare contemporaneamente anche più fatture che dovranno, successivamente, essere *dettagliate* per poter proseguire.

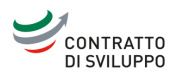

| <ul> <li>Torna alle sezioni principali</li> </ul> | La tua scrivania > Gestione domanda > Rchiesta di Erogazione > Rendicontazione Prog | etto > Spese e fatture |                  |                        |                 |                    |                      |        |
|---------------------------------------------------|-------------------------------------------------------------------------------------|------------------------|------------------|------------------------|-----------------|--------------------|----------------------|--------|
| tremi di pagamento                                | Protocollo n° CDSIND00000093                                                        |                        |                  |                        |                 |                    |                      |        |
| lari offettivi                                    | Investimento Produttivo - Altre Fonti - SAL UNICO A SALDO   Codice compila          | zione: 230582-02C7A8FF |                  |                        |                 |                    |                      |        |
|                                                   | SPESE E FATTURE                                                                     |                        |                  |                        |                 |                    |                      |        |
| se e fatture                                      | Denominazione fornitore                                                             | Numero fattura 🔱 🕆     | Data fattura 🕹 🕆 | Imponibile fattura 🗟 🕆 | IVA fattura 👃 🕆 | Imperto totale 👃 🕆 | Numero contratto 🗟 🕆 | Azioni |
| liogo richiesta erogazione                        | ELETTROMECCANICA VENETA S.R.L.                                                      | 1181                   | 17/12/24         | 270.000,00 €           | 0,00 €          | 270.000,00 €       |                      | 1      |
|                                                   | ECORECYCLING KG-SAS DI FELDERER WINFRIE                                             | 838/00                 | 05/11/24         | 136.000,00 €           | 29.920,00 €     | 165.920,00 €       |                      | 1      |
|                                                   | CAMPISA 91                                                                          | F/20240420             | 10/09/24         | 7.668,00 €             | 0,00 €          | 7.668,00 €         |                      | 1      |
|                                                   |                                                                                     | 1/0000100              | 03/10/24         | 1.500.000,00 €         | 330.000,00 €    | 1.830.000,00 €     |                      | 1      |
|                                                   |                                                                                     | 001417AC24             | 19/12/24         | 20.735,58 €            | 4.561,83 €      | 25.297,41€         |                      | 1      |
|                                                   |                                                                                     | 88/001                 | 02/12/24         | 104.333,30 €           | 22.953,33€      | 127.286,63 €       |                      | / T    |
|                                                   |                                                                                     | CFW/34000354           | 31/10/24         | 1.575.000,00 €         | 346.500,00 €    | 1.921.500,00 €     |                      | 1      |
|                                                   |                                                                                     | 736                    | 30/11/24         | 500.000,00 €           | 110.000,00 €    | 610.000,00 €       |                      | 1      |
|                                                   |                                                                                     | 828                    | 30/12/24         | 300.000,00 €           | 66.000,00 €     | 366.000,00 €       |                      | 1      |
|                                                   |                                                                                     | 829                    | 30/12/24         | 100.000,00 €           | 22.000,00 €     | 122.000,00 €       |                      | 1      |
|                                                   |                                                                                     |                        |                  | 4.513.736,88 €         | 931.935,16 €    | 5.445.672,04 €     |                      |        |

Dalla colonna "Azioni" sarà possibile eliminare o *dettagliare* ogni singola fattura. La sezione dedicata alle singole fatture è suddivisa a sua volta in quattro sottosezioni:

- Dati Fattura
- Dettaglio Spesa
- Dati Pagamento
- Allegati

La prima sottosezione è relativa ai dati della fattura. I campi sono i seguenti:

- Numero progressivo (anche se indicato quale opzionale, se ne richiede la sua compilazione);
- Numero fattura (precompilato in caso di fattura .xml);
- Data fattura (precompilato in caso di fattura .xml);
- Quietanzata (da impostare sempre su "SI", per i Contratti di Sviluppo non possono essere rendicontate fatture non quietanzate);
- Fornitore italiano;
- Denominazione fornitore (precompilato in caso di fattura .xml);
- CF/VAT number (è richiesto il codice fiscale per i fornitori italiani, VAT number per gli esteri), (precompilato in caso di fattura .xml);
- Imponibile fattura (precompilato in caso di fattura .xml);
- IVA fattura (precompilato in caso di fattura .xml);
- Importo totale (auto calcolato);
- Numero contratto;
- Data contratto;
- Importo contratto;
- Tipo titolo di spese (compilare esclusivamente con uno dei valori inseriti nell'informativa con la "i").

# Nota bene:

I dati relativi al contratto (numero, data e importo) vanno obbligatoriamente inseriti anche se in piattaforma sono indicati come opzionali. In caso di fattura relativa a più contratti, inserire i riferimenti al contratto/ordine collegato al progetto agevolato con data meno recente.

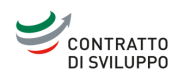

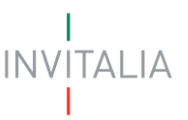

Tale sezione apparirà precompilata nel caso di caricamento di fattura elettronica (XML); negli altri casi, l'utente dovrà procedere alla compilazione manuale dei campi.

| CONTRATTO<br>DE SVILUPPO<br>La tua scrivania Anagrafica e deleghe      |                                                                                                    |                                                                                                    |                                                                                    |                                                                                    |
|------------------------------------------------------------------------|----------------------------------------------------------------------------------------------------|----------------------------------------------------------------------------------------------------|------------------------------------------------------------------------------------|------------------------------------------------------------------------------------|
| <ul> <li>Torna alle sezioni principali</li> </ul> Estremi di pagamento | La has schunis > Gestiene domanda > Richesta el Eropatione > Bendicentazione Projetto<br>Protocollo nº CDSIND00000093<br>Insestmanto Directura - Stat UNICO a Salvo - Costa comositence | > <u>Sprsw.m.futturm</u> > Dettaglio           >>         200582.c027.288EE           >>         200582.c027.288EE |                                                                                    |                                                                                    |
| Titolari effettiui                                                     | 1                                                                                                    |                                                                                                    |                                                                                    |                                                                                    |
| Spese e fatture                                                        | SPESE E FATTURE                                                                                                    | (2) Dettaglio Spesa                                                                                                | ③ Dati Pagamento                                                                   | <ul> <li>Allegati</li> </ul>                                                       |
| Riepilogo richlesta erogazione                                         | Numero progressivo           ①         Opriorade                                                                                                    | Numero fatture<br>1181                                                                                             | Duta fettura<br>17 / 12 / 2024                                                     | Quietanzata<br>SI 🔮 No                                                             |
|                                                                        | Fornitore Rallane S1 No                                                                                                    | Descrituations familiare<br>ELETTROMECCANICA VENETA S.R.L.                                                         |                                                                                    | 07 / WX7 number<br>() 00624560231                                                  |
|                                                                        | Imporbile fathers<br>6 270.000                                                                                                    | Will fathurs<br>€ 0                                                                                                | Importo tatale<br>€ 270.000                                                        | Ritenuta d'acconto     Opromie                                                     |
|                                                                        | Beechtere ablation della fundhare<br>ANTCCPO – Accoreto per implanto elettrico                                                                                                    |                                                                                                    |                                                                                    |                                                                                    |
|                                                                        | Causole<br>Destinazione: Stabilimento di,Zevio (VR),(RH. vs. accettazione e ns. offerta n.,                                                                                             | 617-2024 Rev. 02 del 03/12/2024].COMM. 2412-08,CUP: C98G19000020008                                                | .,"Operazione soggetta a reverse charge ex,art. 17, comma 6, lett. a-ter, DPR n, t | 533/72 con applicazione dell'IVA a,carico dei destinatario della fattura",.,Contri |
|                                                                        | () Numero contratto<br>© Opeionale                                                                                                    | Data contratto           (i) gg / mm / aaaa         (ii) Opponue                                                   | C Importo contratto  G Costruite                                                   |                                                                                    |
|                                                                        | Tipo tholo di spesa v<br>© Optonale                                                                                                    |                                                                                                    |                                                                                    | -                                                                                  |

#### Nota bene:

Al fine di evitare fatture rendicontate più volte e valori del richiesto non corretti, non devono essere inserite fatture rendicontate in SAL precedenti. Pertanto, per chiederne la riammissione, è necessario caricare un documento nella sezione "3. Allegati" (successivamente al caricamento della Richiesta di erogazione).

Per ogni fattura, nella sottosezione successiva "Dettaglio Spesa", è possibile aggiungere uno o più dettagli di spesa che compongono la fattura.

| CONTRATTO<br>DI SVILUPPO<br>Richiesta di Erogazione | рро                                             |                                                       |                                             |                           |                                    |                |                            |
|-----------------------------------------------------|-------------------------------------------------|-------------------------------------------------------|---------------------------------------------|---------------------------|------------------------------------|----------------|----------------------------|
| La tua scrivania. Anagrafica e deleghe              |                                                 |                                                       |                                             |                           |                                    |                |                            |
| + Toma alle sezieni principali                      | La tua scrivania > Gestione domanda > Richiesta | 6 Grogazione -> <u>Bendicontazione Propetto</u> -> Se | use e fatture > Dettaglio > Dettaglio Spesa |                           |                                    |                |                            |
| Estremi di pagamento                                | Protocollo nº CDSIND00000119                    |                                                       |                                             |                           |                                    |                |                            |
| Titolari effettivi                                  | Investimento Produttivo - Altre Fonti - 15AL    | Codice compilazione: 230582-738F47                    | 43                                          |                           |                                    |                |                            |
| Spese e fatture                                     | (1) Dati Fattur                                 |                                                       | 2 Dettaglio Spesa                           |                           | <ol> <li>Dati Pagamento</li> </ol> | (              | ) Allegati                 |
| Riepilogo richiesta erogazione                      | Denominazione formitore                         | Numero fattura                                        | Data fattura                                | Imposibile fattura        | INA fattura                        | Importo totale | Numero contratto           |
|                                                     | Dettaglio Spesa                                 |                                                       |                                             |                           |                                    |                |                            |
|                                                     | Localizzazione della spesa                      |                                                       | Attività 💷                                  | Categoria di spesa 👘      |                                    |                | Importo richiesta 👘 Azioni |
|                                                     |                                                 |                                                       |                                             | Nessun dettaglio insenito |                                    |                |                            |
|                                                     | ( Aggiungi                                      |                                                       |                                             |                           |                                    |                |                            |

I campi per ogni dettaglio di spesa sono:

• Sede (selezionare la sede interessata dal menù a tendina);

**Nota bene**: la piattaforma prevede un'unica sede per regione, pertanto, in caso di più sedi presenti nella stessa regione, sarà selezionabile un'unica sede, inoltre, nel caso per la medesima fattura siano presenti più sedi in regioni differenti, dovranno essere inseriti tanti dettagli di spesa.

- Tipologia di progetto (auto compilato);
- Categoria, campo obbligatorio (Impianti/Macchinari/Attrezzature; Infrastrutture specifiche aziendali; Opere murarie e assimilate; Progettazione/studi/consulenze; Programmi informatici

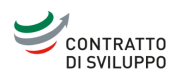

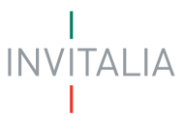

brevetti, licenze, *know-how* e conoscenze tecniche non brevettate; Suolo aziendale e sue sistemazioni);

**Nota bene:** Nel caso sia presente più di una categoria di spesa per la medesima fattura, dovranno essere inseriti tanti dettagli di spesa quante sono le categorie;

- Importo richiesto, (per la singola categoria di spesa) campo obbligatorio;
- Eventuali benefici fiscali usufruiti; (in questo campo va inserito il valore di eventuali ulteriori agevolazioni fruite);
- Sotto intervento (da compilare esclusivamente per i Programmi di sviluppo di Tutela ambientale);

Nota bene: il campo Sotto intervento non è correlato al campo Eventuali benefici fiscali usufruiti.

- Descrizione dei beni, campo obbligatorio;
- Eventuali modifiche della fornitura rispetto al progetto approvato.

| CONTRATIO<br>DI SVILUPPO<br>La tua scrivania Anagrafica e delegite |                                                                      |                                            |                                               |                                         |                      |                                | Paria con noi v  |
|--------------------------------------------------------------------|----------------------------------------------------------------------|--------------------------------------------|-----------------------------------------------|-----------------------------------------|----------------------|--------------------------------|------------------|
| <. Torna alle cezioni principali                                   | La tea animpia > Castiona domanda > Dichiasta di Essandone > Deplica | taxione Docentte > Come e fatture > Datte  | alia ». Dattacia Gress                        |                                         |                      |                                |                  |
|                                                                    | Dratecollo nº CDSIND0000002                                          | tarore Projetto > 20000 e tatture > Dettaj | pro > uncagno spesa                           |                                         |                      |                                |                  |
| Estremi di pagamento                                               | Investimento Produttivo - Altre Fonti - SAL UNICO A SALDO   Cot      | ice compilazione: 230582-02C7A8FF          |                                               |                                         |                      |                                |                  |
| Titolari effettivi                                                 |                                                                      |                                            |                                               |                                         |                      |                                |                  |
| Spese e fatture                                                    | () Dati Fattura                                                      |                                            | Dettaglio Spesa                               | 3                                       | Dati Pagamento       |                                | ( Allegati       |
| Riepilogo richiesta erogazione                                     | ELETTROMECCANICA VENETA S.R.L.                                       | Numero fattura<br>1181                     | Data fattura<br>17/12/24                      | Imponibile fattura<br>270.000,00 €      | NA fattura<br>0,00 € | importo totale<br>270.000,00 € | Numero contratto |
|                                                                    | Dettaglio Spesa                                                      |                                            |                                               |                                         |                      |                                |                  |
|                                                                    | Sede<br>via altino - Abruzzo                                         |                                            |                                               |                                         |                      |                                | ~                |
|                                                                    |                                                                      |                                            |                                               |                                         |                      |                                |                  |
|                                                                    | Tipologia di progetto<br>Investimento Produttivo                     | ✓ Categoria                                |                                               | <ul> <li>E Importo richiesto</li> </ul> |                      | Fattura in valuta estera       |                  |
|                                                                    |                                                                      |                                            |                                               |                                         |                      | — () SI () NO                  |                  |
|                                                                    | C Eventuali benefici fiscali usufruiti                               |                                            | Sotto Intervento                              |                                         | ~                    |                                |                  |
|                                                                    | Optionale                                                            |                                            | <ol> <li>Opzionale</li> </ol>                 |                                         |                      |                                |                  |
|                                                                    | Descrizione dei beni                                                 |                                            |                                               |                                         |                      |                                |                  |
|                                                                    |                                                                      |                                            |                                               |                                         |                      |                                | 14               |
|                                                                    |                                                                      |                                            |                                               |                                         |                      |                                | 0/500            |
|                                                                    | Eventuali modifiche della fornitura rispetto al progetto approva     | ito                                        |                                               |                                         |                      |                                |                  |
|                                                                    | () Ontrovie                                                          |                                            |                                               |                                         |                      |                                | 0/2000           |
|                                                                    | - opene                                                              |                                            |                                               |                                         |                      |                                |                  |
|                                                                    |                                                                      |                                            |                                               |                                         |                      |                                | _                |
|                                                                    | Indietro                                                             |                                            |                                               |                                         |                      |                                | Solva            |
| Finanziato<br>dall'Unione Europea<br>NeoDerverticeIU               | taliadomani                                                          |                                            | Ministere della legense<br>e del Male in Kaly |                                         | NVITALIA             |                                |                  |

Aggiunti tutti i dettagli di spesa, sarà possibile aggiungere i Dati di pagamento. I campi obbligatori per questa sottosezione sono:

- Data pagamento (in cui viene richiesta la data valuta dell'estratto conto);
- Importo pagamento;
- Modalità pagamento.

In più, è presente un campo opzionale denominato "Note", utilizzato per indicare ulteriori informazioni.

#### Nota bene:

In caso di disposizione cumulativa, selezionare la modalità di pagamento "Disposizione Cumulativa" e salvare. In caso di fattura pagata in più tranche, dovranno essere inseriti tanti Dati di pagamento quanti sono stati i singoli pagamenti effettuati.

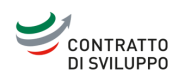

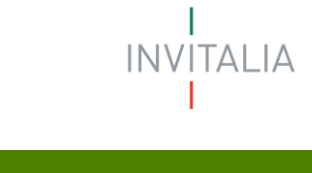

| CONTRATTO<br>DI SVILUEPO<br>Refuesta di Eropazione   |                                                                                                    |                                           |                                            |                                    |                       |                                |                  |
|------------------------------------------------------|----------------------------------------------------------------------------------------------------|-------------------------------------------|--------------------------------------------|------------------------------------|-----------------------|--------------------------------|------------------|
| La tua scrivania Anagrafica e deleghe                |                                                                                                    |                                           |                                            |                                    |                       |                                | Parla con noi 🕞  |
| <ul> <li>Torna alle sezioni principali</li> </ul>    | La tua scrivania > Gestione domanda > Richiesta di Frogazione > Rendiconta                                                                                                    | zione Progetto > Spese e fatture > Dettag | glia > Dati Pagamento                      |                                    |                       |                                |                  |
| Estremi di pagamento                                 | Protocollo nº CDSIND0000093                                                                                                    | - cemeinine - 330563 - 036368FF           |                                            |                                    |                       |                                |                  |
| Titolari effettivi                                   |                                                                                                    | e compliazione: 250562-020746PP           |                                            |                                    |                       |                                |                  |
| Spese e fatture                                      | <ol> <li>Dati Fattura</li> </ol>                                                                                                    |                                           | <li>2 Dettaglio Spesa</li>                 | 0                                  | Dati Pagamento        | (a) Allegati                   |                  |
| Riepilogo richiesta erogazione                       | Denominazione fornitore                                                                                                    | Numero fattura<br>1181                    | Data fattura<br>17/12/24                   | Imponibile fattura<br>270.000,00 € | IVA fattura<br>0,00 € | Importo totale<br>270.000,00 € | Numero contratto |
|                                                      | Dell Pregnento O gr/nn / aas O gr/nn / aas O |                                           | Importo pagamento                          |                                    | () Medalla paganento  |                                | 0/1000           |
| Finanziato<br>dall'Unione Europea<br>Nectionenterity | Miledomani<br>Marriedomani                                                                                                    |                                           | Kintere delle laparae<br>edit Made in Taty |                                    | INVITALIA             |                                |                  |

Infine, l'ultima sottosezione di Spese e fatture è quella relativa agli allegati. Saranno già presenti le fatture allegate precedentemente, ma sarà obbligatorio caricare un unico PDF "Fatture-Pagamenti-Contabilità", predisposto e nominato come previsto nel documento "Organizzazione documentazione di spesa" disponibile nel al seguente link: <u>Per le Imprese ammesse | Invitalia</u>, come da immagine.

# Nota bene:

Nel caso siano presenti una o più Note di credito, queste andranno aggiunte nel PDF "Fatture-Pagamenti-Contabilità".

| La tua scrivania Anagrafica e deleghe |                                                                                              |                                                                                                    |                    |                  |                  |                  |  |  |  |
|---------------------------------------|----------------------------------------------------------------------------------------------|----------------------------------------------------------------------------------------------------|--------------------|------------------|------------------|------------------|--|--|--|
| ← Torna alle sezioni principali       | La tua scrivania > Gestione domanda > Richiesta di Erogazione > Rendicontazione Progetto > S | Labastoriaria > (astionedenanda > Reviewa de l'opacione > Bendentazione Progetto > Sense el atture > Dettadia > Alogot |                    |                  |                  |                  |  |  |  |
| Estremi di pagamento                  | Protocollo n° CDSIND00000119                                                                 | Protocollo nº CD5/ND00000119                                                                                           |                    |                  |                  |                  |  |  |  |
| Titolari effettivi                    | Intestimento Productivo - Ande Ponto - 1344. Coalce Compliazione. 230302-730P44              | 14J                                                                                                    |                    |                  |                  |                  |  |  |  |
| Course of Stations                    | SPESE E FATTURE                                                                              |                                                                                                    |                    |                  |                  |                  |  |  |  |
| spese e lattore                       | ③ Dati Fattura                                                                               | <ol> <li>Dettaglio Spesa</li> </ol>                                                                                    | 3                  | ) Dati Pagamento | Allegati         |                  |  |  |  |
| Riepilogo richiesta erogazione        | Denominazione fornitore Numero fattura                                                       | Data fattura                                                                                                    | Imponibile fattura | IVA fattura      | Importo totale   | Numero contratto |  |  |  |
|                                       |                                                                                              |                                                                                                    |                    |                  |                  |                  |  |  |  |
|                                       | Carica qui i seguenti allegati obbligatori                                                   |                                                                                                    |                    |                  |                  |                  |  |  |  |
|                                       | Allegato                                                                                     | Firma digitale                                                                                                    | N* max allegati    | Tipo file        | Data caricamento | Azioni           |  |  |  |
|                                       | Fattura                                                                                      | Non richiesta                                                                                                    | 1                  | p7m/pdf/xml      |                  | ث -              |  |  |  |
|                                       |                                                                                              |                                                                                                    |                    |                  | 02/04/25, 15:15  | ė.               |  |  |  |
|                                       | Fatture-Pagamenti-Contabilità (LG-LC) ①                                                      | Non richiesta                                                                                                    | 1000               | pdf              |                  | ۵.               |  |  |  |
|                                       |                                                                                              |                                                                                                    |                    |                  |                  |                  |  |  |  |
|                                       | Indietro                                                                                     |                                                                                                    |                    |                  |                  |                  |  |  |  |

Terminato il caricamento degli allegati, si dovrà procedere a compilare il "Riepilogo richiesta erogazione". In tale sezione, sarà possibile visualizzare il campo "Totale Importo richiesto" che è compilato automaticamente. Va poi indicato se sono presenti note di credito relative alle fatture rendicontate. Nel caso in cui venga inserito "SI" comparirà un campo "Note".

### Nota bene:

#### Per proseguire è necessario salvare.

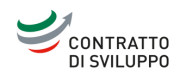

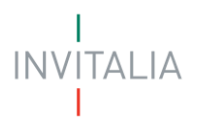

| La tua scrivania Anagrafica e d | leleghe                                                                                                    |                                                                   | Parla con noi \vee |
|---------------------------------|----------------------------------------------------------------------------------------------------|-------------------------------------------------------------------|--------------------|
| ← Torna alle sezioni principali | La tua scrivania > Gestione domanda > Richiesta di Erogazione > Rendicontazione Progetto > Riepilogo richiest | a erogazione                                                      |                    |
| Estremi di pagamento            | Protocollo n° CDSIND00000119                                                                                  |                                                                   |                    |
| Titolari effettivi              |                                                                                                    |                                                                   |                    |
| Spese e fatture                 | RIEPILOGO RICHIESTA EROGAZIONE                                                                                |                                                                   |                    |
| Riepilogo richiesta erogazione  | € 1                                                                                                    | Sono presenti note di credito relative alle fatture rendicontate? | ~                  |
|                                 |                                                                                                    |                                                                   |                    |
|                                 |                                                                                                    |                                                                   | Salva              |

Premendo su "Torna alle sezioni principali", si tornerà nella schermata iniziale.

| La tua scrivania Anagrafica e e | deleghe                                                                                                    |                  | Parla co |          |  |
|---------------------------------|----------------------------------------------------------------------------------------------------|------------------|----------|----------|--|
| Rendicontazione Progetto        | La tua scrivania > Gestione domanda > Richiesta di Erogazione > Rendicontazione Progetto                          |                  |          |          |  |
| Invio Richiesta di Erogazione   | Protocollo n° CDSIND00000119<br>Investimento Produttivo - Altre Fonti - ISAL Codice compilazione: 230582-738F4743 |                  |          |          |  |
|                                 |                                                                                                    |                  |          |          |  |
|                                 | RICHIESTA DI EROGAZIONE - I SAL                                                                                   |                  |          |          |  |
|                                 | Elenco delle rendicontazioni                                                                                      |                  |          |          |  |
|                                 | Nome Progetto $\ \downarrow \uparrow$                                                                             | Totale Importo 🚽 | ↑ A      | lzioni   |  |
|                                 | AZIENDA 02 - PRJ_03                                                                                               | 0,00 €           | Ø        | <b>)</b> |  |
|                                 | AZIENDA 01 - PRJ_01                                                                                               | 1,00 €           | Ø        | <b>)</b> |  |
|                                 | Aggiungi rendicontazione                                                                                          |                  |          |          |  |

Una volta aggiunti tutti i documenti di spesa e i relativi dettagli, si può procedere all'invio della richiesta di erogazione.

| La tua scrivania                 | Anagrafica e deleghe                                                                                                    | Parla con noi 🗸          |
|----------------------------------|----------------------------------------------------------------------------------------------------|--------------------------|
| Rendicontazione<br>Progetto      | La tua scrivania > Gestione domanda > Richiesta di Erogazione > Invio Richiesta di Erogazione Protocollo p° CDSIND00000119 |                          |
| Invio Richiesta di<br>Erogazione | Investimento Produttivo - Altre Fonti - I SAL   Codice compilazione: 230582-738F4743                                       |                          |
|                                  | INVIO RICHIESTA DI EROGAZIONE - I SAL                                                                                      |                          |
|                                  | Controlli Finali 2 Format di domanda 3 Allegati 4 Ri                                                                       | cevuta di avvenuto invio |
|                                  | Dati inseriti correttamente!<br>Prosegui allo step successivo per inviare la domanda.                                      |                          |
|                                  | •                                                                                                    | Avanti $ ightarrow$      |

Se tutti i dati sono stati inseriti correttamente, e se gli importi rendicontati sono coerenti con la domanda presentata, si potrà procedere al download del format di domanda.

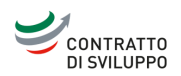

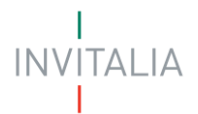

| La tua scrivania Anagrafica | e deloghe                                                                                                |                                                         |              | Parla con noi                  |
|-----------------------------|----------------------------------------------------------------------------------------------------|---------------------------------------------------------|--------------|--------------------------------|
| ndicontazione Progetto      | La tua scrivania > Gestione domanda > Richiesta di                                                       | Erogazione > Invio Richiesta di Erogazione              |              |                                |
| vio Richiesta di Erogazione | Protocollo nº CDSIND00000119<br>Investimento Produttivo - Altre Fonti - I SAL                            | Codice compilazione: 230582-738F4743                    |              |                                |
|                             | INVIO RICHIESTA DI EROGAZIONE - I SAL                                                                    |                                                         |              |                                |
|                             | 🕑 Controlli Finali                                                                                       | Format di domanda                                       | (j) Allegati | (a) Ricevuta di avvenuto invio |
|                             | IMPORTANTE  Proserni passi da seguire per l'invio della dom  Da questa pagna scarica il pef del Format d | anda:<br>efla demanda compliana.                        |              |                                |
|                             | Firma digitalmente il PDF (por vorificare la vi<br>Carica il Format domanda firmato digitalme            | alidità della tua firma digitale vai sur AGID)<br>inte: |              |                                |
|                             |                                                                                                    | oi anche gli allegati facoltativi;                      |              |                                |
|                             | K- Indietro                                                                                              |                                                         |              | 🖞 Scarica FORMAT DOMANDA       |

Una volta scaricato il format di domanda precompilato, questo andrà firmato digitalmente e ricaricato tramite il tasto di upload.

## Nota bene:

Non bisogna apportare modifiche al file precompilato in quanto al momento del download viene apposto automaticamente un sigillo di conformità. In caso di modifica potrebbe riportare un errore in fase di caricamento.

| Rendicontazione Progetto     | Protocollo n° CDSIND00000119<br>Investimento Produttivo - Altre Fonti - I SA              | L Codice compilazione: 230582                       | 2-738F4743    |                                                                          |                                                                |                                   |
|------------------------------|-------------------------------------------------------------------------------------------|-----------------------------------------------------|---------------|--------------------------------------------------------------------------|----------------------------------------------------------------|-----------------------------------|
| nvio Richiesta di Erogazione | INVIO RICHIESTA DI EROGAZIONE - I SI                                                      | AL.                                                 |               |                                                                          |                                                                |                                   |
|                              | Controlli Finali                                                                          | 8 Format di do                                      | manda         | (j) Allegati                                                             | (a) Ricevuta di                                                | avvenuto invio                    |
|                              | Carica la tua domanda firmata                                                             |                                                     |               |                                                                          |                                                                |                                   |
|                              | Allegato                                                                                  | Firma digitale                                      | N° max allega | ti Tipo file                                                             | Data caricamento                                               | Azioni                            |
|                              | FORMAT DOMANDA                                                                            | Richiesta                                           | 1             | p7m/pdf                                                                  |                                                                | 4                                 |
|                              | Non trovi la domanda compilat<br>Fai clic su "Scarica FORMAT DO<br>download del file PDF. | a che hai scaricato?<br>IMANDA" per effettuare nuoi | vamente il    | Vuoi modificare i dati della<br>procedere.<br>Ricorda che se hai già car | a domanda? Fai clic su "Modi<br>icato degli allegati questi ai | ifica dati" per<br>ndranno persi. |

Anche dopo aver scaricato il format di domanda sarà possibile tornare alla compilazione per modificare i dati precedentemente inseriti.

#### Nota bene:

Una volta premuto su "Modifica dati", non sarà più possibile utilizzare il format precedentemente scaricato e bisognerà scaricarne uno nuovo da firmare e caricare.

Successivamente, andranno caricati i documenti obbligatori. Scendendo, sarà possibile caricare anche altri documenti facoltativi, insieme ad una sezione "Altro" per documenti non elencati.

**Importante:** i file caricati dovranno essere nominati come previsto nel documento "Organizzazione documentazione di spesa" disponibile nel al seguente link: <u>Per le Imprese ammesse | Invitalia</u>.

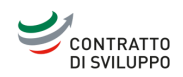

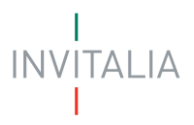

#### Nota bene:

Carica qui i s

È possibile effettuare un caricamento massivo nel caso di più documenti della stessa tipologia di allegato, selezionando tutti i documenti da caricare ed avviando l'upload.

| Allegato                                                                                | Firma digitale | N* max allegati | Tipo file | Data caricamento | Azioni                                 |
|-----------------------------------------------------------------------------------------|----------------|-----------------|-----------|------------------|----------------------------------------|
| DS/W Requisiti_ Allegato IW1                                                            | Richiesta      | 1               | p7m/pdf   |                  | ۵.                                     |
| Dicharazione sostitutiva di certificazione "Allegato IIV2_Vgenza                        | Richiesta      | 1               | p7m/pdf   |                  | <u>ل</u> ه (                           |
| DS/W spese oggetto di rendcontazione_/Negato IW/3                                       | Richiesta      | 1               | p7m/pdf   |                  | ۵.                                     |
| DS/Wildertificazione dei beri oggetto di agevolazioni _ Allegato INV4                   | Richiesta      | 1               | p7m/pdf   |                  | ۵                                      |
| Allegato Beni                                                                           | Richiesta      | 1               | p7m/pdf   |                  | ۵.                                     |
| Dicharazione di quietanza liberatoria del fornitore "Allegati IIV/5.1, IIV/5.2, IIV/5.4 | Richiesta      | 1000            | p7m/pdf   |                  | <u>ل</u> ه (                           |
| Stato di avanzamento                                                                    | Non richiesta  | 1               | pdf       |                  | ــــــــــــــــــــــــــــــــــــــ |
| Quadro di raffionto                                                                     | Non richiesta  | 1               | xds/xdsx  |                  | <u>ل</u> ه (                           |
| Ordinicentrats                                                                          | Non richiesta  | 1000            | pdf       |                  | ــــــــــــــــــــــــــــــــــــــ |
| Layout                                                                                  | Non richiesta  | 1000            | pdf       |                  | ۵                                      |
|                                                                                         |                |                 |           |                  |                                        |

#### Se la ritieri recessaria, pusi includere i seguenti allegati facultativi

| Alapta                                          | Pensa digitale                                                                                                  | h" mas allegali | Tips file      | Beta caricamente | Agiani        |
|-------------------------------------------------|----------------------------------------------------------------------------------------------------|-----------------|----------------|------------------|---------------|
| Autoritation e periorea                         | SurveySetta                                                                                                    | 1000            | 10             |                  | - 4/2         |
| Autoratation aminestali prevato palla hormativa | Bur of heats                                                                                                    | men             | ef.            |                  | - 40 M        |
| Liethon a splitta                               | Net reheats                                                                                                    | 1000            | H.             |                  | - <b>4</b> .  |
| Q/Colum                                         | hun ochestia                                                                                                    | 1000            | 1.04           |                  | 140           |
| Set reputers                                    | Non-orthestia                                                                                                   | west            | 10             |                  | - 67          |
| Increation .                                    | ferriration to                                                                                                  | Minus           | 10             |                  | - 5           |
| Line mult                                       | Rec or bestile                                                                                                  | 1000            | 10             |                  | - 4-          |
| Regelsion                                       | Norichetta                                                                                                    | 1000            | 10             |                  | - 6°          |
| Dire.                                           | Not schettle                                                                                                    | 1000            | 10             |                  | - CC          |
| Der verkübsten franzen                          | nexi rehentia                                                                                                   | 1000            | 10             |                  | - 47          |
| Discrete dell'i subordite                       | Receiveda                                                                                                    | tean            | 14             |                  | - A -         |
| Univaluation tentet Ava & centercarrow, Mod. A  | Actenta                                                                                                    | 1000            | phone :        |                  | - <b>6</b> -1 |
| Octaatore sottetuta it ontropore, Mid al        | information and a second second second second second second second second second second second second second se | 1000            | proved.        |                  | - <b>D</b> /  |
| OGNISTING STORES STORES                         | N/Hertz                                                                                                    | 2.62            | 17434          |                  | - 65 -        |
| 78 s                                            | Spin richards                                                                                                   | 1000            | p?nopd?alcolar |                  | - A -         |

Nell'ultima schermata è possibile confermare l'invio della domanda. Una volta inviata, verrà generato un codice univoco ed una ricevuta di invio richiesta di erogazione.

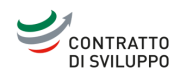

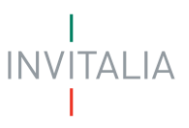

# Rendicontazione Progetto Ricerca, Sviluppo e Innovazione

Nella schermata di accesso alla richiesta di erogazione, sarà necessario cliccare sul tasto "Aggiungi rendicontazione".

| <b>CONTRATTO</b><br>DI SVILUPPO | Contratti di Sviluppo<br>Richiesta di Erogazione                                                  |                                      |                                                             |
|---------------------------------|---------------------------------------------------------------------------------------------------|--------------------------------------|-------------------------------------------------------------|
| La tua scrivania Ani            | agrafica e deleghe                                                                                |                                      | Parla con noi 🗸                                             |
| Rendicontazione Progetto        | La tua scrivania > Gestione domanda > Richiesta di Erogazione > Rendicontaz                       | ione Progetto                        |                                                             |
| Invio Richiesta di Erogazione   | Protocollo n° LDSINDUOUUUUSU<br>Ricerca, Sviluppo e Innovazione - Altre Fonti - SAL UNICO A SALDO | Codice compilazione: 230582-84BF6AAO |                                                             |
|                                 | RICHIESTA DI EROGAZIONE - SAL UNICO A SALDO                                                       |                                      |                                                             |
|                                 | Elenco delle rendicontazioni                                                                      |                                      |                                                             |
|                                 | Nome Progetto $\ \downarrow \uparrow$                                                             |                                      | Totale importo richiesto $\ \ \downarrow \ \uparrow$ Azioni |
|                                 |                                                                                                   | Nessuna rendicontazione inserita     |                                                             |
|                                 | (+) Aggiungi rendicontazione                                                                      |                                      |                                                             |
|                                 |                                                                                                   |                                      |                                                             |
|                                 | Haliadomani                                                                                       | ELL'AMBIENTE ENERGETICA              | Finanziato<br>dall'Unione europea<br>NextGonerationEU       |

Successivamente, andrà selezionato nuovamente il progetto per il quale presentare la richiesta.

|                               | Contratti di Sviluppo<br>Nchiesta di Erogazione                                                                                                    |                                                       |
|-------------------------------|----------------------------------------------------------------------------------------------------|-------------------------------------------------------|
| La tua scrivania Anag         | rafica e deleghe                                                                                                    | Parla con noi 🗸                                       |
| Rendicontazione Progetto      | La tua scrivania > Gestione domanda > Richiesta di Erogazione > Rendicontazione Progetto > Scelta progetto                                                              |                                                       |
| Invio Richiesta di Erogazione | Protocollo n° CDSIND00000050<br>Ricerca, Sviluppo e Innovazione - Altre Fonti - SAL UNICO A SALDO Codice compilazione: 230582-848F6AA0                                  |                                                       |
|                               | RICHIESTA DI EROGAZIONE - SAL UNICO A SALDO  Progetto  Scegli un'opzione  AZIENDA 01 - Ricerca Sviluppo e Innovazione - KAPPA - Progetto 10 RICERCA e SVILUPPO  Annulla | Continua                                              |
|                               |                                                                                                    | Finanziato<br>dall'Unione europea<br>NextGenerationEU |
| Note Legali Privacy Policy    |                                                                                                    |                                                       |

Nota bene:

Si raccomanda di prestare attenzione al momento della scelta della tipologia di Fonte finanziaria. In caso di selezione errata sarà necessario, come segnalato anche dalla procedura informatica, annullare la richiesta presentata e procedere con una nuova presentazione, perdendo tutti i dati già inseriti.

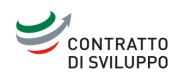

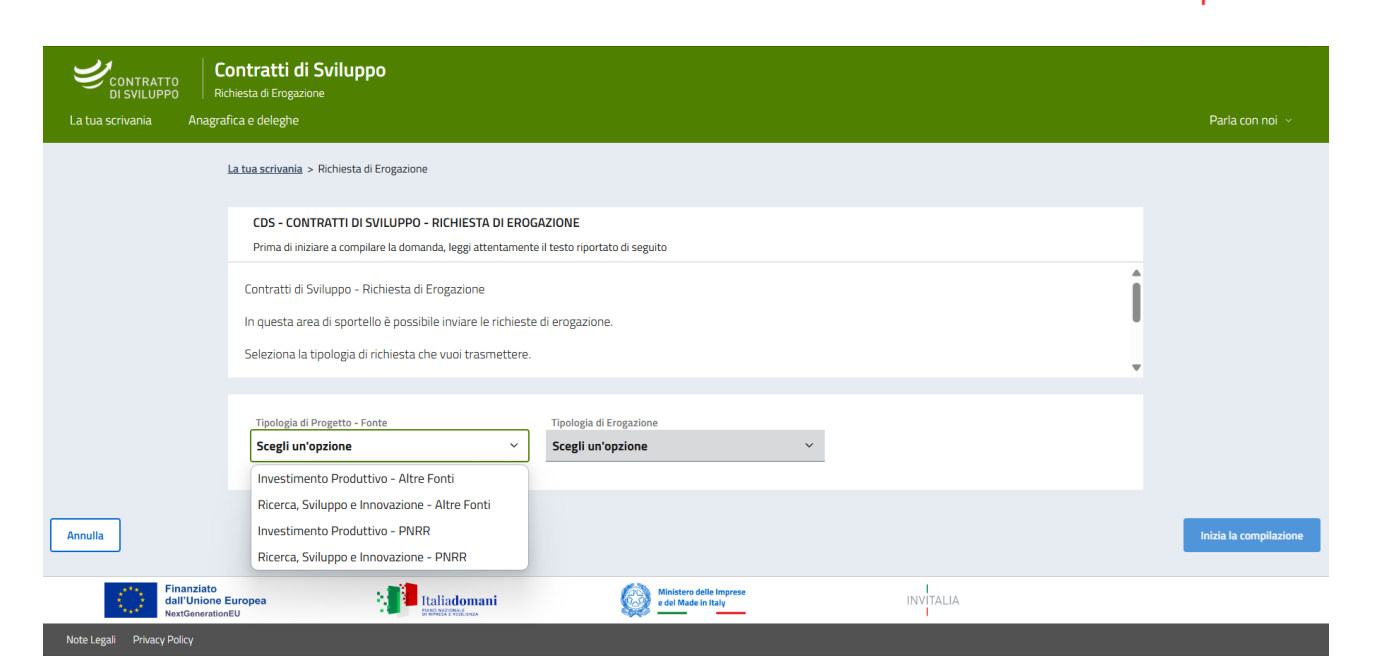

Nel primo form di compilazione, saranno presenti i dati relativi agli estremi di pagamento della società, con i seguenti campi obbligatori:

- IBAN;
- Numero conto corrente;
- Intestatario conto corrente;
- Banca.

In aggiunta, i campi opzionali:

- Filiale;
- Note.

Una volta compilata la sezione relativa agli estremi di pagamento, diventeranno disponibili alla compilazione tutte le altre sezioni.

| CONTRATTO La tua so             | rivania Anagrafica e deleghe | ⑦ 🗘 Parla con noi ~         |
|---------------------------------|------------------------------|-----------------------------|
| ← Torna alle sezioni principali | ESTREMI DI PAGAMENTO         |                             |
| Estremi di pagamento            |                              |                             |
| Titolari effettivi              | IBAN                         |                             |
| Spese e fatture                 | Numero conto corrente        | Intestatario conto corrente |
| Costi del personale             |                              |                             |
| Riepilogo richiesta erogazione  | Banca                        | Filiale                     |
| Suddivisione spese generali     |                              | ① Opzionale                 |
|                                 | Note                         |                             |
|                                 | () Orrigonale                | 0/1000                      |
|                                 | О орелогияс                  | Salva                       |

TALIA

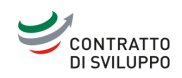

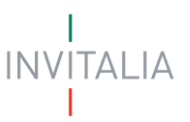

La sezione immediatamente successiva è dedicata ai titolari effettivi. È possibile aggiungere uno o più titolari effettivi, ed i relativi dati obbligatori richiesti sono:

- Nome;
- Cognome;
- Data di nascita;
- Comune di nascita;
- Sesso;
- Codice fiscale.

## Nota bene:

La piattaforma consente l'inserimento di un numero massimo di cinque titolari effettivi. Nel caso in cui siano presenti più di cinque titolari effettivi, sarà necessario caricare anche la dichiarazione del Titolare Effettivo, contenente tutti i titolari effettivi.

| CONTRATTO La                    | ua scrivania Anagrafica e deleghe                                                 |                                                                                        | ?                 | Ļ     | Parla con noi 🗸 |
|---------------------------------|-----------------------------------------------------------------------------------|----------------------------------------------------------------------------------------|-------------------|-------|-----------------|
| ← Torna alle sezioni principali | La tua scrivania > Gestione domanda > Richiesta di Ero                            | ogazione > Rendicontazione Progetto > Rendicontazione > Titolari effettivi > Inserimen | to persona fisica |       |                 |
| Estremi di pagamento            | Protocollo n° CDSIND0000050<br>Ricerca, Sviluppo e Innovazione - Altre Fonti - SA | AL UNICO A SALDO Codice compilazione: 230582-848F6AA0                                  |                   |       |                 |
| Titolari effettivi              | TITOLARI EFFETTIVI                                                                |                                                                                        |                   |       |                 |
| Spese e fatture                 |                                                                                   |                                                                                        |                   |       |                 |
| Costi del personale             | Nome                                                                              | Cognome                                                                                |                   |       |                 |
| Riepilogo richiesta erogazione  | Data di nascita<br>gg/mm/aaaa                                                     | 🗂 Comune di nascita                                                                    | ~                 | Sesso | ~               |
| Suddivisione spese generali     |                                                                                   |                                                                                        |                   |       |                 |
|                                 | Codice fiscale                                                                    |                                                                                        |                   |       |                 |
|                                 | Indietro                                                                          |                                                                                        |                   |       | Salva           |

Proseguendo, arriveremo alla sezione dedicata a spese e fatture, in cui è possibile inserire le fatture che si intendono presentare.

|                                 | Contratti di Sviluppo<br>Richiesta di Erogazione                                    |                                                         |                                                |                                                       |
|---------------------------------|-------------------------------------------------------------------------------------|---------------------------------------------------------|------------------------------------------------|-------------------------------------------------------|
| La tua scrivania Anag           | afica e deleghe                                                                     |                                                         |                                                | Parla con noi 🗸                                       |
| ← Torna alle sezioni principali | La tua scrivania > Gestione domanda > Richiesta di Ero                              | gazione > Rendicontazione Progetto > Rendico            | ntazione > Spese e fatture                     |                                                       |
| Estremi di pagamento            | Protocollo n° CDSIND00000050<br>Ricerca, Sviluppo e Innovazione - Altre Fonti - SAL | _ UNICO A SALDO Codice compilazione:                    | 230582-84BF6AA0                                |                                                       |
| Titolari effettivi              | SPESE E FATTURE                                                                     |                                                         |                                                |                                                       |
| Spese e fatture                 | Tipologia 🤌 Numero fattura 🦛                                                        | Fornitore                                               | attura 斗 împonibile richiesto 🥠                | Quietanzata 🗐 Azioni                                  |
| Costi del personale             |                                                                                     | Nessuna fattura                                         | inserita                                       |                                                       |
| Riepilogo richiesta erogazione  | (+) Aggiungi fattura                                                                |                                                         |                                                |                                                       |
| Suddivisione spese generali     |                                                                                     |                                                         |                                                |                                                       |
| INVITALIA                       | taliadomani                                                                         | MINISTERO DELL'AMBIENTE<br>E DELLA SICUREZZA ENERGETICA | CO<br>Minimum Reservement<br>and Haller a Harr | Finanziato<br>dall'Unione europea<br>NextGenerationEU |

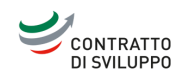

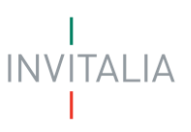

Sarà possibile aggiungere quattro tipi di fatture:

- Fattura Non Elettronica, in formato PDF;
- Fattura Elettronica, in formato XML;
- Fattura firmata digitalmente, in formato P7M
- Archivio con molteplici fatture (ZIP)

#### Nota bene:

Si specifica che eventuali Note di credito non andranno caricate in questa sezione, ma nella sezione "Allegati" alla fattura.

| Invitalia                                             |                                                                                                    | 0  | 4 | 🔎 andrea lo basso 🕤 |
|-------------------------------------------------------|----------------------------------------------------------------------------------------------------|----|---|---------------------|
|                                                       | Contratti di Sviluppo<br>Richiesta di Erogazione                                                                                                    |    |   |                     |
| La tua scrivania Anag                                 | rafica e deleghe                                                                                                    |    |   | Parla con noi 🗸     |
| <ul> <li>Torna alle sezioni<br/>principali</li> </ul> | La tua scrivania > Gestione.domanda > Richiesta di Erogazione > Rendicontazione.Progetto > Spese.e.fatture > Caricamento fattura<br>Protocollo n.º CDSIND00000119 | i. |   |                     |
| Estremi di pagamento                                  | Ricerca, Sviluppo e Innovazione - Altre Fonti - I SAL   Codice compilazione: 230582-BD61C5E6                                                                      |    |   |                     |
| Titolari effettivi                                    | SPESE E FATTURE                                                                                                    |    |   |                     |
| Spese e fatture                                       | Tipo di fattura<br>Scegli un'opzione 💉 🖄 Carica Fattura                                                                                                    |    |   |                     |
| Costi del personale                                   | Scrigli un'apizione                                                                                                    |    |   |                     |
| Riepilogo richiesta<br>erogazione                     | Fattura Non Elettronica (PDF)<br>Fattura Elettronica (XML)<br>Fattura firmata digitalmente (P7M)                                                                  |    |   | Continua            |
| Suddivisione spese generali                           | Archivio con molteplici fatture (ZIP)                                                                                                    |    |   |                     |

#### Nota bene:

In caso di Fattura Elettronica in formato XML e XML firmato digitalmente, il sistema recupererà automaticamente i dati relativi alla fattura e popolerà i campi del form presenti nella fattura. I campi popolati automaticamente non devono essere modificati.

Sarà possibile caricare contemporaneamente anche più fatture che dovranno, successivamente, essere *dettagliate* per poter proseguire.

| DI SVILUPPO                    |                                                                   |                                 |                         |                     |                 |                    | and the second second |    |       |
|--------------------------------|-------------------------------------------------------------------|---------------------------------|-------------------------|---------------------|-----------------|--------------------|-----------------------|----|-------|
| Torna alle sezioni principali  | La tua scrivania > Gestione domanda >                             | Richiesta di Erogazione >       | Rendicontazione Progett | p > Spese e fatture |                 |                    |                       |    |       |
| Estremi di pagamento           | Protocollo n° CDSIND0000<br>Ricerca, Sviluppo e Innovazione - Alt | 10119<br>re Fonti - I SAL   Cod | lice compilazione: 230  | \$82-8D61C5E6       |                 |                    |                       |    |       |
| Titolari effettivi             |                                                                   |                                 |                         |                     |                 |                    |                       |    |       |
|                                | SPESE E FATTURE                                                   |                                 |                         |                     |                 |                    |                       |    |       |
| Spese e fatture                | Denominazione fornitore                                           | Numero fattura                  | Data fattura            | Imponibile fattura  | IVA fattura 斗 🕆 | Importo totale 斗 🕆 | Numero contratto      | Az | zioni |
| Costi del personale            |                                                                   | 15/00                           | 19/01/21                | 17.377,27€          | 3.823,00 €      | 21.200,27€         |                       | 1  | E     |
| Riepilogo richiesta erogazione |                                                                   | E000000026                      | 06/02/23                | 131.910,00 €        | 29.020,20 €     | 160.930,20 €       |                       | 1  | 1     |
| Suddivisione spese generali    |                                                                   | 223DE                           | 30/06/20                | 22.048,00 €         | 0,00 €          | 22.048,00 €        |                       | 1  | 1     |
|                                |                                                                   | 3455                            | 23/07/20                | 41.339.00 €         | 9.094,58 €      | 50.433.58 €        |                       | 1  | E     |
|                                |                                                                   | E000000380                      | 19/08/19                | 113.500,00 €        | 24.970,00 €     | 138.470,00 €       |                       | 1  | E     |
|                                |                                                                   | 743/00                          | 31/12/19                | 28.307,20€          | 6.227,58€       | 34,534,78€         |                       | 1  | 8     |
|                                | Totale                                                            |                                 |                         | 354 481 47 6        | 73 135 36 E     | 427 616 83 F       |                       |    |       |

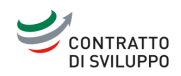

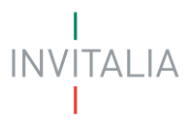

Dalla colonna "Azioni" sarà possibile eliminare o *dettagliare* ogni singola fattura. La sezione dedicata alle singole fatture è suddivisa a sua volta in quattro sottosezioni:

- Dati Fattura
- Dettaglio Spesa
- Dati Pagamento
- Allegati

La prima sottosezione è relativa ai dati della fattura. I campi sono i seguenti:

- Numero progressivo (anche se indicato quale opzionale, se ne richiede la sua compilazione);
- Numero fattura (precompilato in caso di fattura .xml);
- Data fattura (precompilato in caso di fattura .xml);
- Quietanzata (da impostare sempre su "SI", per i Contratti di Sviluppo non possono essere rendicontate fatture non quietanzate);
- Fornitore italiano;
- Denominazione fornitore (precompilato in caso di fattura .xml);
- CF/VAT number (è richiesto il codice fiscale per i fornitori italiani, VAT number per gli esteri), (precompilato in caso di fattura .xml);
- Imponibile fattura (precompilato in caso di fattura .xml);
- IVA fattura (precompilato in caso di fattura .xml);
- Importo totale (auto calcolato);
- Numero contratto;
- Data contratto;
- Importo contratto;
- Tipo titolo di spese (compilare esclusivamente con uno dei valori inseriti nell'informativa con la "i").

#### Nota bene:

I dati relativi al contratto (numero, data e importo) vanno obbligatoriamente inseriti anche se in piattaforma sono indicati come opzionali. In caso di fattura relativa a più contratti, inserire i riferimenti al contratto/ordine collegato al progetto agevolato con data meno recente.

| Torna alle sezioni principali  | SPESE E FATTURE                                                                                                    |                                 |                    |                       |
|--------------------------------|----------------------------------------------------------------------------------------------------|---------------------------------|--------------------|-----------------------|
| Estremi di pagamento           | 1 Dati Fattura                                                                                                    | <li>Dettaglio Spesa</li>        | (3) Dati Pagamento | (4) Allegati          |
| Titolari effettivi             | Numero and a second second seco | Numara fattura                  | Data fattura       | Quietanzata           |
| Spese e fatture                | Opzionale                                                                                                    | numero rattura                  | gg/mm/aaaa         | □                     |
| Costi del personale            | Fornitore italiano                                                                                                    |                                 |                    |                       |
| Riepilogo richiesta erogazione | ● Si 🔵 No                                                                                                    | Denominazione fornitore         |                    | () CF / VAT number    |
| Suddivisione spese generali    | e imaaibila fattura                                                                                                    | <ul> <li>BIA fattura</li> </ul> | Importo totale     | 6 Ditenuts d'accente. |
|                                |                                                                                                    |                                 | e 0                | Opzionale             |
|                                | Descrizione sintetica                                                                                                    |                                 |                    |                       |
|                                | ① Opzionale                                                                                                    |                                 |                    | 0 / 1000              |
|                                | ① Numero contratto                                                                                                    | Data contratto  gg/mm/aaaa      | ☐ ① € Impo         | rto contratto         |
|                                | () Opzionale                                                                                                    | O Opzionale                     | ① Opzionale        |                       |
|                                | ① Tipologia spese                                                                                                    |                                 |                    |                       |
| (                              | () Onzinale<br>Indietro                                                                                                    |                                 |                    | Salva                 |

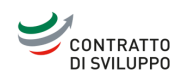

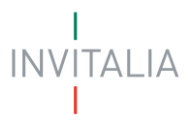

## Nota bene:

Al fine di evitare fatture rendicontate più volte e valori del richiesto non corretti, non devono essere inserite fatture rendicontate in SAL precedenti. Pertanto, per chiederne la riammissione, è necessario caricare un documento nella sezione "3. Allegati" (successivamente al caricamento della Richiesta di erogazione).

Per ogni fattura, nella sottosezione successiva "Dettaglio Spesa", sarà possibile aggiungere uno o più dettagli di spesa che compongono la fattura.

| ← Torna alle sezioni principali | <u>La tua scrivania</u> > <u>Gestio</u>      | ne domanda > Richiest                 | a di Erogazione > <u>Rendiconta</u> | zione Progetto > Rendiconta: | zione > <u>Spese e fatture</u> > <u>Fatt</u> | <u>ura</u> > Dettaglio spesa                            |
|---------------------------------|----------------------------------------------|---------------------------------------|-------------------------------------|------------------------------|----------------------------------------------|---------------------------------------------------------|
| Estremi di pagamento            | Protocollo n° CD<br>Ricerca, Sviluppo e Inno | SIND00000050<br>wazione - Altre Fonti | - SAL UNICO A SALDO                 | Codice compilazione: 230     | 0582-84BF6AA0                                |                                                         |
| Titolari effettivi              | SPESE E FATTURE                              |                                       |                                     |                              |                                              |                                                         |
| Spese e fatture                 | 1 Dati                                       | Fattura                               | 2 Dettaglic                         | Spesa                        | 3 Dati Pagament                              | o (4) Allegati                                          |
| Costi del personale             | Denominazione form                           | itore                                 | Numero fattura                      |                              |                                              |                                                         |
| Riepilogo richiesta erogazione  | Dettaglio Spesa                              |                                       | - Loube                             |                              |                                              |                                                         |
| Suddivisione spese generali     | Dettaglio Spesa: D                           | ettaglio Spesa                        |                                     |                              |                                              |                                                         |
|                                 | Sede $\downarrow \uparrow$                   | Macro voce di sp                      | pesa $\downarrow \uparrow$          | Tipologia di spesa 🕔         | Ŷ                                            | Imponibile richiesto $\ \ \downarrow \ \uparrow$ Azioni |
|                                 |                                              |                                       |                                     | Nessuna dettaglio di spes    | a inserito                                   |                                                         |
|                                 | 🕀 Aggiungi detta                             | aglio di spesa                        |                                     |                              |                                              |                                                         |
|                                 |                                              |                                       |                                     |                              |                                              |                                                         |

I campi per ogni dettaglio di spesa sono:

• Sede (selezionare la sede interessata dal menù a tendina);

**Nota bene**: la piattaforma prevede un'unica sede per regione, pertanto in caso di più sedi presenti nella stessa regione, sarà selezionabile un'unica sede, inoltre, nel caso per la medesima fattura siano presenti più sedi in regioni differenti, dovranno essere inseriti tanti dettagli di spesa;

- Attività, campo obbligatorio (Innovazione dell'organizzazione; Innovazione di Processo; Ricerca; Sviluppo);
- Categoria, campo obbligatorio (Costo di strumenti e attrezzature; Materiali; Ricerca Contrattuale);
  - Per "Costo di strumenti e attrezzature":
    - Costo (costo di acquisto del bene);
    - o % utilizzo (quota di uso effettivamente utilizzata sul progetto per lo specifico anno);
    - o % ordinaria ammortamento (aliquota ordinaria di ammortamento);
    - Data consegna.

#### Nota bene:

# Nelle note indicare l'anno di riferimento dell'ammortamento

- Per "Materiali"
  - Quantità (nel caso la fattura non sia oggetto di prelievi ma sia interamente rendicontata, indicare il valore 1; nel caso la fattura sia oggetto di prelievi indicare il quantitativo prelevato);
  - Costo (nel caso la fattura non sia oggetto di prelievi ma sia interamente rendicontata, ripetere l'importo richiesto nel caso la fattura sia oggetto di prelievi indicare il prezzo unitario);
  - Data prelievo (nel caso la fattura non sia oggetto di prelievi, inserire la data di consegna).

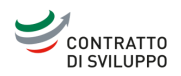

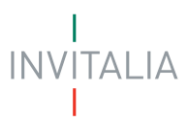

- Importo richiesto, (per la singola categoria di spesa), campo obbligatorio
- Descrizione beni/materiali/servizi, campo obbligatorio;
- Eventuali modifiche della fornitura rispetto al progetto approvato.

## Nota bene:

Nel caso sia presente più di una Attività e/o più di una categoria di spesa per la medesima fattura, occorrerà inserire tanti dettagli di spesa quante sono le attività e/o le categorie associate. Per esempio:

- In caso di fattura rendicontata in parte su Ricerca e in parte su Sviluppo dovranno essere inseriti due distinti dettagli di spesa;
- In caso di fattura rientrante nella categoria "Materiali" relativa a singoli prelievi, dovranno essere inseriti tanti dettagli di spesa quanti sono i prelievi effettuati;
- In caso di fattura relativa ad un bene rientrante nella categoria "Strumenti e attrezzature" utilizzato su più esercizi, per esempio da giugno 2020 a ottobre 2021, dovranno essere inseriti due dettagli di spesa, uno per ciascun anno, con le relative percentuali di ammortamento e utilizzo.

| CONTRATTO La tua scriv          | vania Anagrafica e deleghe Ince                                      | ntivi                           |                          |                                               |                              | 0 1                                | 🕂 Parla con noi 🗸 |
|---------------------------------|----------------------------------------------------------------------|---------------------------------|--------------------------|-----------------------------------------------|------------------------------|------------------------------------|-------------------|
| ← Torna alle sezioni principali | Protocollo n° CDSIND00000<br>Ricerca, Sviluppo e Innovazione - Altri | 0119<br>e Fonti - ISAL   Codice | compilazione: 230582-BE  | 061C5E6                                       |                              |                                    |                   |
| Estremi di pagamento            |                                                                      |                                 |                          |                                               |                              |                                    |                   |
| Titolari effettivi              | 🔿 Dati Fattura                                                       |                                 | 2 Dettaglio Spesa        |                                               | (3) Dati Pagamento           | (                                  | Allegati          |
| Spese e fatture                 | Denominazione fornitore<br>GOMME                                     | Numero fattura<br><b>1</b>      | Data fattura<br>01/04/25 | Imponibile fattura<br><b>100.000.000,00 €</b> | IVA fattura<br><b>0,00 €</b> | Importo totale<br>100.000.000,00 € | Numero contratto  |
| Costi del personale             | Dettaglio Spesa                                                      |                                 |                          |                                               |                              |                                    |                   |
| Riepilogo richiesta erogazione  | Sede                                                                 |                                 |                          |                                               |                              |                                    | ~                 |
| Suddivisione spese generali     | VIA APRAGOLA - Campania                                              |                                 |                          |                                               |                              |                                    |                   |
|                                 | Attivita                                                             | V Categori                      | a                        | Se Importo                                    | richiesto                    | Fattura in valuta este             | era               |
|                                 |                                                                      |                                 | -                        |                                               |                              |                                    |                   |
|                                 | Descrizione beni / materiali / se                                    | rvizi                           |                          |                                               |                              |                                    |                   |
|                                 |                                                                      |                                 |                          |                                               |                              |                                    | 0 / 500           |
|                                 | Fuerburk medifiske delle fersik                                      |                                 |                          |                                               |                              |                                    |                   |
|                                 | Eventuali modifiche della forniti                                    | ira rispetto ai progetto ap     | provato                  |                                               |                              |                                    |                   |
|                                 |                                                                      |                                 |                          |                                               |                              |                                    | Saiva             |

Aggiunti tutti i dettagli di spesa, dopo aver salvato, si dovranno aggiungere i dati di pagamento. I campi obbligatori per questa sottosezione sono:

- Data pagamento (in cui viene richiesta la data valuta dell'estratto conto);
- Importo pagamento;
- Modalità pagamento.

In più, si avrà un campo opzionale denominato "Note", utilizzato per indicare ulteriori informazioni.

# Nota bene:

In caso di disposizione cumulativa, selezionare la modalità di pagamento "Disposizione Cumulativa" e salvare. In caso di fattura pagata in più tranche, dovranno essere inseriti tanti Dati di pagamento quanti sono stati i singoli pagamenti effettuati.

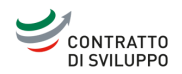

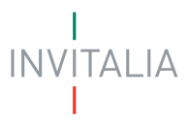

| Titolari effettivi             | SPESE E FATTURE |     |                     |                        |              |
|--------------------------------|-----------------|-----|---------------------|------------------------|--------------|
| Spese e fatture                | 1 Dati Fattura  | (2) | Dettaglio Spesa     | 3 Dati Pagamento       | (4) Allegati |
| Costi del personale            | Dati Pagamento  |     |                     |                        |              |
| Riepilogo richiesta erogazione | i) gg/mm/aaaa   |     | € Importo pagamento | (j) Modalita pagamento | ~            |
| Suddivisione spese generali    | Note            |     |                     |                        |              |
|                                |                 |     |                     |                        | h            |
|                                | ① Opzionale     |     |                     |                        | 0 / 1000     |
|                                | Indietro        |     |                     |                        | Salva        |

Infine, l'ultima sottosezione di Spese e fatture è quella relativa agli allegati. Saranno già presenti le fatture allegate precedentemente, ma sarà necessario caricare un ulteriore allegato, il cui contenuto è riportato nel nome dell'allegato, come da immagine che segue.

# Nota bene:

Nel caso sia presente una o più Note di credito, queste andranno aggiunte nel PDF "Fatture-Pagamenti-Contabilità".

| <ul> <li>Tenta alle sectori principali.</li> </ul> | Outi Fattur                                                                                                    | ra                                                                                                    | Dettaglio Spesa          |                                                                                                | <ol> <li>Dati Pagamento</li> </ol>                           | _                                                             | 0 4                        | legati                                                                                                |
|----------------------------------------------------|----------------------------------------------------------------------------------------------------|----------------------------------------------------------------------------------------------------|--------------------------|------------------------------------------------------------------------------------------------|--------------------------------------------------------------|---------------------------------------------------------------|----------------------------|----------------------------------------------------------------------------------------------------|
| stremi di pagamento                                | Denominazione fornitore                                                                                                    | Numero fattura<br>15/00                                                                                                    | Data fattura<br>19/01/21 | imponible fattura<br>17,377,27 €                                                               | full fattura<br>3.823,00 €                                   | 21                                                            | porto totale<br>1.200,27 € | Numero contratt                                                                                       |
| tslari effettivi                                   |                                                                                                    |                                                                                                    |                          |                                                                                                |                                                              |                                                               |                            |                                                                                                    |
| pese e fatture                                     | Carica qui i seguenti allegati obt                                                                                                    | bligatori                                                                                                    |                          |                                                                                                |                                                              |                                                               |                            |                                                                                                    |
| insti del personale                                | Allegato                                                                                                    | Firma digitale                                                                                                    | N* max allegati          | Tipo file                                                                                      |                                                              | Data caricamento                                              | E.                         | Azioni                                                                                                |
| Goollana elebianta annovalenza                     | Fattura                                                                                                    | Nonrichiesta                                                                                                    | 1                        | p?m/pdf/sml                                                                                    |                                                              |                                                               |                            | 4                                                                                                    |
| septrogo richiesta erogazione                      |                                                                                                    |                                                                                                    |                          |                                                                                                |                                                              | the second second                                             |                            |                                                                                                    |
| uddivisione space ennerali                         | #1 15xmi                                                                                                    |                                                                                                    |                          |                                                                                                |                                                              | 03/04/25, 12:11                                               |                            | 用                                                                                                    |
| uddivisione spese generali                         | #1 15 ani<br>Se lo ritieni necessario, puoi inc                                                                                                    | ludere i seguenti allegati facoltativi                                                                                                    |                          |                                                                                                |                                                              | 03/04/25, 12:11                                               |                            | 12                                                                                                    |
| uddivisione spose generali                         | #1 15 kmi<br>Se lo ritieni necessario, puol inc<br>Allegata                                                                                                    | ludere i seguenti allegati facoltativi                                                                                                    |                          | Firma digitale                                                                                 | M" mas allegati                                              | Tipo file                                                     | Data caricamento           | Azioni                                                                                                |
| uddivisione spese generali                         | 11 15 km<br>Se to ritieri necessario, puol inc<br>Allegate<br>Fattura Dröre+DDT+Fattura-Pa                                                                                                    | ludere i seguenti allegati facoltativi<br>agamenti-Registrazioni contabli) 🛈                                                                                                    |                          | Firma digitale<br>Non-rchiesta                                                                 | N° mas allegati<br>1                                         | Tipo file                                                     | Data caricamento           | Arioni                                                                                                |
| uddivisione spose generali                         | 11 15 km<br>Se lo ritieni necessario, puol inc<br>Allegato<br>Fattura (Drône+007+Fattura+Pa<br>Fattura (Pattura-Pagarwert-Riog                                                                                                    | Nudere i seguenti allegati facoltativi<br>agamenti-Registrazioni contabili) ()<br>potrazioni contabili) ()                                                                                                 |                          | Firma digitale<br>Nati ncheetta<br>Nati ncheetta                                               | N° mas allegati<br>1                                         | DBOW/25, 12:11 Tipo file                                      | Data caricamento           | Ationi                                                                                                |
| uddivisione spose generali                         | 11 15xm<br>Se lo ritieni necessario, puol inc<br>Allegate<br>Pattura Rodree-DOT+Fattura+Po<br>Pattura Rattura+Pogoreent+Reg<br>Fettura Fattura+Dota di prelevo                                                                      | Audere i seguenti allegati facoltativi<br>apmenti-Registrazioni contabili ()<br>potrazioni contabili ()<br>«Pogarienti-Registrazioni contabili ())                                                         |                          | Firma digitale<br>Nan inchesta<br>Nan inchesta<br>Nan inchesta                                 | N° mas allegati<br>1<br>1                                    | DBOW/25, 12:11 Tipo file odf odf odf odf                      | Data caricamento           | Aripsi                                                                                                |
| uddivisione spese generali                         | 11 15xmi<br>Se to ritieni necessario, puol inc<br>Altegatis<br>Fattura Drdne+D0T+Fattura-Pa<br>Fattura Fattura-Pagenent-Rig<br>Fattura Fattura-Pagenent-Rig<br>Fattura Fattura-Bolia di pelevo<br>Document di talaportori schede di | Audere i seguenti allegati facoltativi<br>agementi-Registrazoni contabili ()<br>potrazioni contabili ()<br>«Pagement-Registrazioni contabili ()<br>o sienti di comegna ()                                  |                          | Firms digitale<br>Nati indiverta<br>Nati indiverta<br>Nati indiverta<br>Nati indiverta         | N° maa allegati<br>1<br>1<br>1<br>3                          | oporte<br>port<br>port<br>port<br>port                        | Data caricamento           | Adori<br>C                                                                                            |
| uddivision spese generali                          | 11 15xmi<br>Se to ritieni necessario, puol inc<br>Allegate<br>Pattura Drdne+D07+Fattura-Pa<br>Pattura Fattura -Pagament-Rig<br>Fattura Fattura-Dolla di prelevo<br>Document di trisopoto/ schede ri<br>Documentacine compressore to | Audere i seguenti allegati facoltativi<br>agumenti-Registrazioni contabili) ()<br>potrazioni contabili) ()<br>«Pagamenti-Registrazioni contabili ()<br>o denoti di comegna. ()<br>o senatti di comegna. () |                          | Firms digitale<br>Nanischeetta<br>Nanischeetta<br>Nanischeetta<br>Nanischeetta<br>Nanischeetta | N° nos allegati<br>1<br>1<br>1<br>1<br>1<br>1<br>1<br>2<br>3 | 0300425, 1211<br>Tipo file<br>out<br>out<br>out<br>out<br>out | Deta carkamento            | Adopti<br>C<br>C<br>C<br>C<br>C<br>C<br>C<br>C<br>C<br>C<br>C<br>C<br>C<br>C<br>C<br>C<br>C<br>C<br>C |

La sezione successiva, "Costi del personale", è quella relativa alla rendicontazione del personale dipendente e dei collaboratori.

Occorre aggiungere un dipendente/collaboratore alla volta cliccando sul tasto "Aggiungi costo del personale".

| CONTRATTO<br>DI SVILUPPO        |                                                          |                                                |                                                |                     | INVITALIA                                                 |
|---------------------------------|----------------------------------------------------------|------------------------------------------------|------------------------------------------------|---------------------|-----------------------------------------------------------|
| 🤄 Torna alle sezioni principali | La tua scrivania > Gestione doma                         | nda > Richiesta di Erogazione > <u>Rendico</u> | ntazione Progetto > <u>Rendicontazione</u> > ( | Costi del personale |                                                           |
| Estremi di pagamento            | Protocollo n° CDSINDO<br>Ricerca, Sviluppo e Innovazione | 0000050<br>2 - Altre Fonti - SAL UNICO A SALDO | Codice compilazione: 230582-84                 | BF6AAO              |                                                           |
| Titolari effettivi              | COSTI DEL PERSONALE                                      |                                                |                                                |                     |                                                           |
| Spese e fatture                 | Riepilogo dei costi del per                              | sonale                                         |                                                |                     |                                                           |
| Costi del personale             | Codice fiscale $- \downarrow \uparrow$                   | Nome dipendente $\ \ \downarrow \ \uparrow$    | Cognome dipendente $- \downarrow \uparrow$     |                     | Costo totale richiesto $\ \ \downarrow \ \uparrow$ Azioni |
| Riepilogo richiesta erogazione  |                                                          |                                                | Nessun costo del personale inseri              | to                  |                                                           |
| Suddivisione spese generali     | Aggiungi costo del per                                   | sonale                                         |                                                |                     |                                                           |
|                                 |                                                          |                                                |                                                |                     |                                                           |
| INVITALIA                       | Halia                                                    |                                                | RO DELL'AMBIENTE<br>SICUREZZA ENERGETICA       |                     | Finanziato<br>dall'Unione europea<br>NextGonerationEU     |

Come per Spese e fatture, anche la sezione "Costi del personale" è suddivisa in quattro sottosezioni, la prima delle quali è relativa ai dati del singolo dipendente. I campi da compilare sono:

- Nome;
- Cognome;
- Codice Fiscale;
- Inquadramento da DM;
- Livello;
- Data Assunzione;
- Tipologia di contratto.

| ta taa xirrana - Polagranta e t | and the second                                                        |                                        |                                      |                      | Paratorna    |
|---------------------------------|-----------------------------------------------------------------------|----------------------------------------|--------------------------------------|----------------------|--------------|
| + Toma alle sezioni principali  | La tua scriwania > Gestione domanda > Richiesta di Eropazione > Bendi | contazione Progetto > Costi dei pers   | onale > Inserimento > Costi del pers | onale                |              |
| stremi di pagamento             | Protocollo n° CDSIND00000119                                          |                                        |                                      |                      |              |
|                                 | Ricerca, Sviluppo e Innovazione - Altre Fonti + I SAL   Codice co     | mpilazione: 230582-8D61C5E6            |                                      |                      |              |
| itolari effettivi               | COSTI DEL PERSONALE                                                   |                                        |                                      |                      |              |
| ipese e fatture                 | (1) Dati Dipendente                                                   | 2 Mensilita Dipendente                 | () Dati                              | Pagamento            | (4) Allegati |
| osti del personale              |                                                                       |                                        |                                      |                      |              |
| iepilogo richiesta erogazione   | Nome                                                                  |                                        | Cognome                              |                      |              |
|                                 | ② sampo obbligatorio                                                  |                                        | ① campo obbligatorio                 |                      |              |
| uddivisione spese generali      |                                                                       |                                        |                                      |                      |              |
|                                 | Codice Fiscale                                                        | Inquadramento da DM                    | ~                                    | () Livello           |              |
|                                 | campo obbligatorio                                                    | campo obbligatorio                     |                                      | C campo obbligatorio |              |
|                                 | Data Assunzione                                                       |                                        |                                      |                      |              |
|                                 | gg/mm/aaaa 💿                                                          | Tipologia di contratto                 | ~                                    |                      |              |
|                                 | ③ Opzionale                                                           | <ul> <li>campo obbligatorio</li> </ul> |                                      |                      |              |

Nella sottosezione successiva occorrerà inserire i dati relativi ad ogni mensilità da rendicontare per ciascun dipendente/collaboratore.

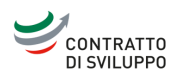

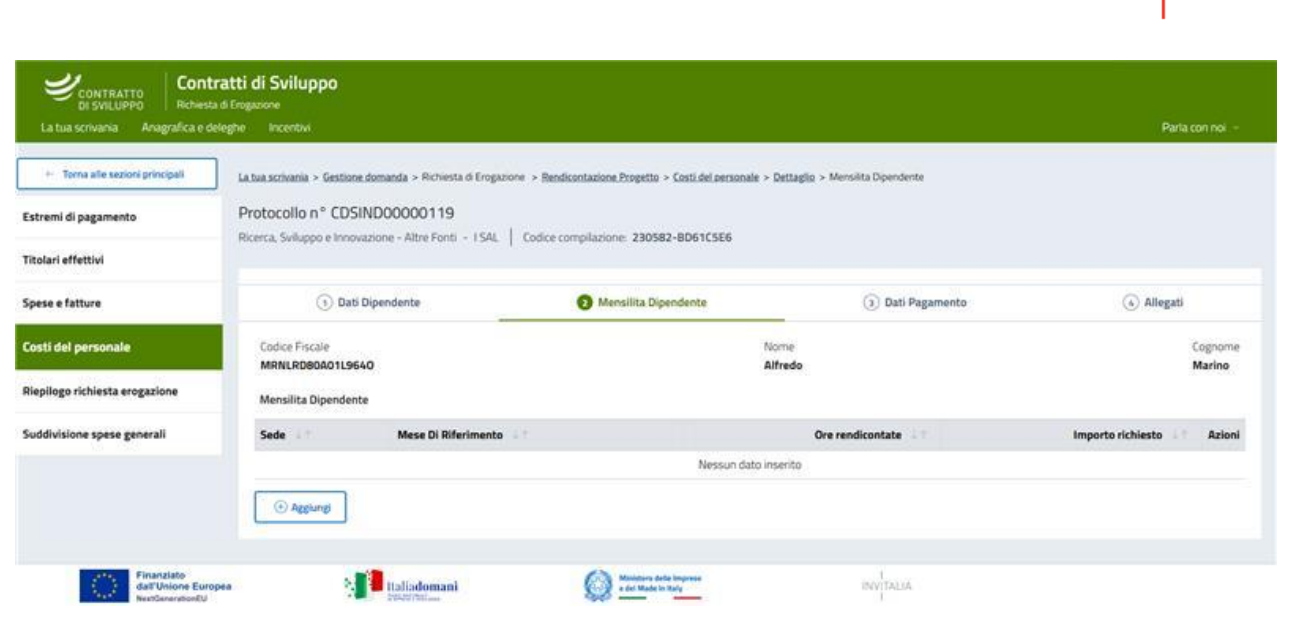

I campi obbligatori per il seguente form sono:

• Sede (selezionare la sede interessata dal menù a tendina);

**Nota bene**: la piattaforma prevede un'unica sede per regione, pertanto in caso di più sedi presenti nella stessa regione, sarà selezionabile un'unica sede;

- Attività;
- Categoria (auto compilato);
- Inquadramento (in cui andrà selezionata la tipologia di costo orario del soggetto rendicontato);
- Mese di riferimento (in cui andrà inserito il primo giorno del mese relativo alla mensilità);
- Ore rendicontate (in cui andranno indicate le ore rendicontate nel mese arrotondate a numeri interi);
- Costo orario (auto compilato nel caso di costi standard in "Inquadramento", mentre nel caso di costi reali riportare il dato inserito nell'allegato RISVIN10);
- Importo richiesto (auto calcolato).

| Titolari effettivi             | COSTI DEL PERSONALE        |                                          |                                      |                   |
|--------------------------------|----------------------------|------------------------------------------|--------------------------------------|-------------------|
| Spese e fatture                | (1) Dati Dipendente        | <ol> <li>Mensilita Dipendente</li> </ol> | ③ Dati Pagamento                     | (4) Allegati      |
| Costi del personale            | Mensilita Dipendente       |                                          | _                                    |                   |
| Riepilogo richiesta erogazione | Sede<br>via KAPPA - Puglia |                                          |                                      | ~                 |
| Suddivisione spese generali    |                            |                                          |                                      |                   |
|                                | Attivita                   | ~ C                                      | ategoria<br>iosto del personale      | ~                 |
|                                |                            |                                          |                                      |                   |
|                                | Inquadramento              | ✓ ①                                      | inese ol interimento<br>) gg/mm/aaaa | ö                 |
|                                | ① Ore rendicontate         | Costo orario                             | Inparto ribbierto<br>E O             |                   |
|                                | () Opdonale                |                                          |                                      | 0 / 1000<br>Salva |

Dopo aver compilato le singole mensilità dei dipendenti/collaboratori rendicontati, occorrerà inserire i dati di pagamento. I campi obbligatori sono:

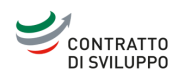

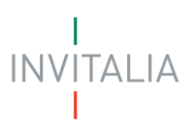

- Data pagamento;
- Importo pagamento;
- Modalità pagamento.

| Titolari effettivi             | COSTI DEL PERSONALE              |                                                         |                      |                                                       |
|--------------------------------|----------------------------------|---------------------------------------------------------|----------------------|-------------------------------------------------------|
| Spese e fatture                | (1) Dati Dipendente              | (2) Mensilita Dipendente                                | 1 Dati Pagamento     | (4) Allegati                                          |
| Costi del personale            | Dati Pagamento<br>Data pagamento |                                                         |                      |                                                       |
| Riepilogo richiesta erogazione | 🕕 gg/mm/aaaa                     | □     ① € Importo pagamento       □     0 Opzionale     | ① Modalita pagamento | ~                                                     |
| Suddivisione spese generali    | Note                             |                                                         |                      |                                                       |
|                                |                                  |                                                         |                      |                                                       |
|                                | ① Opzionale                      |                                                         |                      | 0 / 1000                                              |
|                                | Indietro                         |                                                         |                      | Salva                                                 |
| INVITALIA                      | Haliadomani                      | MINISTERO DELL'AMBIENTE<br>E DELLA SICUREZZA ENERGETICA | Martine Andream      | Finanziato<br>dall'Unione europea<br>NextGenerationEU |

# Nota bene:

In caso di disposizione cumulativa, selezionare la modalità di pagamento "Disposizione Cumulativa" e salvare; in caso di pagamenti individuali compilare tutti i campi.

Infine, avremo la sottosezione relativa ai documenti da caricare per i costi del personale. Gli allegati obbligatori sono:

- Time-sheet mensili (Allegato RISVIN9B);
- Buste paga/cedolini;
- Curriculum vitae.

| ← Torna alle sezioni principali | COSTI DEL PERSONALE                  |                                     |            |                 |               |                  |            |
|---------------------------------|--------------------------------------|-------------------------------------|------------|-----------------|---------------|------------------|------------|
| stremi di pagamento             | 1 Dati Dipendente                    | 2 Mensilita Dip                     | endente    | (3) Da          | ati Pagamento |                  | 4 Allegati |
| tolari effettivi                | Nome dipendente:                     | Cognome dipendente:                 |            |                 |               |                  |            |
| oese e fatture                  |                                      |                                     |            |                 |               |                  |            |
| osti del personale              | Carica qui i seguenti allegati obbli | gatori                              |            |                 |               |                  |            |
|                                 | Allegato                             | Firm                                | a digitale | N° max allegati | Tipo file     | Data caricamento | Azioni     |
| lepilogo richiesta erogazione   | Time-sheet mensili (Allegato RISVII  | N9B) ① Non                          | richiesta  | 1000            | pdf           |                  | ث          |
| uddivisione spese generali      | Buste paga/cedolini 🕕                | Non                                 | richiesta  | 1000            | pdf           |                  | ث          |
|                                 | Curriculum vitae ①                   | Non                                 | richiesta  | 1               | pdf           |                  | ث          |
|                                 | li necessario, puoi inclu            | dere i seguenti allegati facoltativ | i          |                 |               |                  |            |
|                                 |                                      |                                     |            | Firma           | N° max        | Tino Da          | ta         |

## Nota bene

In caso di costi standard, allegare solo la prima e l'ultima busta paga dell'anno; in caso di costi reali, inserire tutte le buste paga incluse tredicesima e quattordicesima.

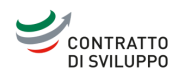

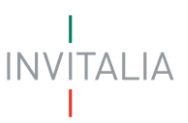

Inoltre, gli allegati riportati nella seguente immagine dovranno essere caricati sulla base della tipologia contrattuale della risorsa rendicontata come riportato nel tasto info.

| ← Torna alle sezioni principali |                                                                                                    |                   |                    |              |                     |          |
|---------------------------------|----------------------------------------------------------------------------------------------------|-------------------|--------------------|--------------|---------------------|----------|
| stremi di pagamento             | se lo ritieni necessario, puoi includere i seguenti allegati facoitativi                                                                   |                   |                    |              |                     |          |
| itolari effettivi               | Allegato                                                                                                    | Firma<br>digitale | N° max<br>allegati | Tipo<br>file | Data<br>caricamento | Azioni   |
| pese e fatture                  | LUL ①                                                                                                    | Non<br>richiesta  | 1000               | pdf          |                     | <u>ث</u> |
| osti del personale              | Prospetto Contabile Riepilogativo delle retribuzioni dell'anno con indicazione dei contributi annuali INPS e INAIL a carico dell'azienda ① | Non<br>richiesta  | 1000               | pdf          |                     | <u>ث</u> |
| epilogo richiesta erogazione    | Contratto di collaborazione (individuale/interinale) ①                                                                                     | Non<br>richiesta  | 1000               | pdf          |                     | <u>ث</u> |
| ddivisione spese generali       | Ordine di servizio interno ①                                                                                                    | Non<br>richiesta  | 1000               | pdf          |                     | <u>ث</u> |
|                                 | Documentazione comprovante l'esecuzione della prestazione $$                                                                               | Non<br>richiesta  | 1000               | pdf          |                     | <u>ث</u> |
|                                 | Indietro                                                                                                    |                   |                    |              |                     |          |

Terminata la compilazione della sezione "Costi di personale", verrà visualizzata la sezione "Riepilogo richiesta erogazione".

Il campo "Importo richiesto" è automaticamente compilato, così come il campo "Totale importo richiesto". Occorrerà inserire l'importo totale delle spese generali, che andrà *dettagliato* nella sezione successiva. Eventuali osservazioni potranno essere inserite nell'apposito campo. Si dovrà quindi procedere al salvataggio.

| + Torna alle sezioni principali | La Iua scrivania > Gestione domanda > Richiesta di Erogazio | e » Bendicantazione Progetto » Riepilogo richiesta erogazione |                          |  |
|---------------------------------|-------------------------------------------------------------|---------------------------------------------------------------|--------------------------|--|
| stremi di pagamento             | Protocollo n* CDSIND00000119                                |                                                               |                          |  |
| tolari effettivi                | Ricerca, Sviluppo e Innovazione - Altre Fonti - I SAL       | Codice compilazione: 230582-8061C5E6                          |                          |  |
|                                 | RIEPILOGO RICHIESTA EROGAZIONE                              |                                                               |                          |  |
| pese e fatture                  | Tipologia erogazione                                        |                                                               |                          |  |
| osti del personale              | Costi di gestione richiesti                                 |                                                               | ~                        |  |
| tiepilogo richiesta erogazione  | Importo richiesto                                           | Totale richiesto spese generali                               | Totale importo richiesto |  |
| iuddivisione spese generali     | € 100.051.620                                               | € 1.000.000                                                   | € 101.051.620            |  |
|                                 |                                                             |                                                               |                          |  |
|                                 | © Campo obbligatorio                                        |                                                               |                          |  |
|                                 |                                                             |                                                               |                          |  |
|                                 |                                                             |                                                               |                          |  |
|                                 |                                                             |                                                               |                          |  |

Nell'ultima sezione ("Suddivisione spese generali"), andrà inserita la suddivisione per attività dell'importo precedentemente inserito nel campo "Totale richiesto spese generali". Se il totale richiesto spese generali è 0, inserire 0 in ogni singola voce e salvare.

# Nota bene:

L'importo non va suddiviso tra le diverse sedi.

| CONTRATTO<br>DI SVILUPPO        |                                                                                                    |                                              | I<br>INVITALIA<br>I |
|---------------------------------|----------------------------------------------------------------------------------------------------|----------------------------------------------|---------------------|
| ← Torna alle sezioni principali | La tua scrivania > Gestione domanda > Richiesta di Erogazione > Rendicontazione Progetto > Re                      | endicontazione > Suddivisione spese generali |                     |
| Estremi di pagamento            | Protocollo n° CDSIND00000050<br>Ricerca, Sviluppo e Innovazione - Altre Fonti - SAL UNICO A SALDO Codice compilazi | one: 230582-84BF6AA0                         |                     |
| Titolari effettivi              | SUDDIVISIONE SPESE GENERALI                                                                                        |                                              |                     |
| Spese e fatture                 |                                                                                                    |                                              |                     |
| Costi del personale             | C Spese generali Ricerca Industriale                                                                               | € Spese generali Sviluppo Sperimentale       |                     |
| Riepilogo richiesta erogazione  | € Spese generali Innovazione organizzativa                                                                         | € Spese generali Innovazione di processo     |                     |
| Suddivisione spese generali     |                                                                                                    |                                              |                     |
|                                 | Note spese generali                                                                                                |                                              |                     |
|                                 | ① Opzionale                                                                                                    |                                              |                     |
|                                 |                                                                                                    |                                              | Salva               |

Premendo su "Torna alle sezioni principali", il compilatore tornerà nella schermata iniziale.

| CONTRATTO<br>DI SVILUPPO | Contratti di Sviluppo<br>Richiesta di Erogazione                                                                                                    |                                                 |                 |
|--------------------------|----------------------------------------------------------------------------------------------------|-------------------------------------------------|-----------------|
| La tua scrivania Ana     | grafica e deleghe                                                                                                    | Par                                             | la con noi \vee |
| Rendicontazione Progetto | La tua scrivania > Gestione domanda > Richiesta di Erogazione > Rendicontazione Progetto Protocollo n° CDSIND00000050 Ricerca, Sviluppo e Innovazione - Altre Fonti - SAL UNICO A SALDO Codice compilazione: 230582-848F6AA0 |                                                 |                 |
|                          | RICHIESTA DI EROGAZIONE - SAL UNICO A SALDO                                                                                                    |                                                 |                 |
|                          | Nome Progetto $ \downarrow\uparrow\rangle$                                                                                                    | Totale importo richiesto $-\downarrow\uparrow$  | Azioni          |
|                          | AZIENDA 01 - Ricerca Sviluppo e Innovazione - KAPPA - Progetto10 RICERCA e SVILUPPO                                                                                                    | 116.200,00 €                                    | e 🖉             |
|                          | Aggiungi rendicontazione                                                                                                    |                                                 |                 |
| INVITALIA                |                                                                                                    | Finanziato<br>dall'Unione et<br>Verd'Generation | iropea          |

Una volta aggiunti tutti i documenti e i dettagli richiesti, si potrà procedere all'invio della richiesta di erogazione.

|                              | Contratti di Sviluppo<br>Richiesta di Erogazione                            |                                                   |                      |                                |
|------------------------------|-----------------------------------------------------------------------------|---------------------------------------------------|----------------------|--------------------------------|
| La tua scrivania Anag        | rafica e deleghe                                                            |                                                   |                      | Parla con noi 🗸                |
| Rendicontazione Progetto     | La tua scrivania > Gestione domanda > Richier                               | sta di Erogazione > Invio Richiesta di Erogazione |                      |                                |
| Invio Richiesta di Erogazion | Protocollo n° CDSIND00000050<br>Ricerca, Sviluppo e Innovazione - Altre Fon | )<br>ti - SAL UNICO A SALDO   Codice compilazio   | one: 230582-84BF6AA0 |                                |
|                              | INVIO RICHIESTA DI EROGAZIONE - S                                           | AL UNICO A SALDO                                  |                      |                                |
|                              | 🕑 Controlli Finali                                                          | (2) Format di domanda                             | (3) Allegati         | (4) Ricevuta di avvenuto invio |
|                              | Dati inseriti corrett     Prosegui allo step successivo p                   | amente!<br>per inviare la domanda.                |                      |                                |
|                              |                                                                             |                                                   |                      | Avanti $ ightarrow$            |

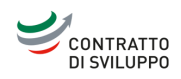

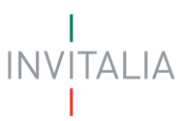

Se tutti i dati sono stati inseriti correttamente, e se gli importi rendicontati sono coerenti con la domanda presentata, si potrà procedere al download del format di domanda.

|                             | La tua scrivania             | Anagrafica e deleghe                                                                        |                                                                                                    |                     | ? 🗘 Parla con noi 🗸            |
|-----------------------------|------------------------------|---------------------------------------------------------------------------------------------|----------------------------------------------------------------------------------------------------|---------------------|--------------------------------|
| Rendicontazione Progetto    | Protocolio<br>Ricerca, Svilu | ppo e Innovazione - Altre Font                                                              | )<br>ti – SAL UNICO A SALDO   Codice compilazio                                                     | ne: 230582-84BF6AA0 |                                |
| Invio Richiesta di Erogazio | ne INVIO R                   | ICHIESTA DI EROGAZIONE - S                                                                  | AL UNICO A SALDO                                                                                    |                     |                                |
|                             | (                            | 🕑 Controlli Finali                                                                          | 2 Format di domanda                                                                                 | (3) Allegati        | (4) Ricevuta di avvenuto invio |
|                             |                              |                                                                                             |                                                                                                    |                     |                                |
|                             | Prossi                       | mi passi da seguire per l'invio della                                                       | a domanda:                                                                                          |                     |                                |
|                             | •Da qı<br>•Firm              | uesta pagina <b>scarica il pdf del Forr</b><br><b>a digitalmente</b> il PDF (per verificare | <b>nat della domanda</b> compilata.<br>e la validità della tua firma digitale vai su: <b>AGID</b> ) |                     |                                |
|                             | •Caric                       | a il Format domanda firmato digit                                                           | talmente;                                                                                           |                     |                                |
|                             | •Caric                       | <b>a gli allegati</b> obbligatori richiesti e                                               | se vuoi anche gli allegati facoltativi;                                                             |                     |                                |
|                             | •Invia                       | la domanda.                                                                                 |                                                                                                    |                     |                                |
|                             |                              |                                                                                             |                                                                                                    |                     | 🛓 Scarica FORMAT DOMANDA       |
|                             | ← Indietr                    | o                                                                                           |                                                                                                    |                     |                                |

Una volta scaricato il format di domanda precompilato, questo andrà firmato digitalmente e ricaricato tramite il tasto di upload.

#### Nota bene:

Non bisogna apportare modifiche al file precompilato in quanto al momento del download viene apposto automaticamente un sigillo di conformità. In caso di modifica potrebbe riportare un errore in fase di caricamento.

| CONTRATTO La tua s            | crivania Anagrafica e deleghe                                                                                      |                                                                    |                |                                                                                | 0 4                                                      | 93 Parla con noi 🗸                           |
|-------------------------------|----------------------------------------------------------------------------------------------------|--------------------------------------------------------------------|----------------|--------------------------------------------------------------------------------|----------------------------------------------------------|----------------------------------------------|
| Rendicontazione Progetto      | INVIO RICHIESTA DI EROGAZIONE -                                                                                    | SAL UNICO A SALDO                                                  |                |                                                                                |                                                          |                                              |
| Invio Richiesta di Erogazione | 🕑 Controlli Finali                                                                                                 | 2 Format di dom                                                    | anda           | 3 Allegati                                                                     | (4) Ricevuta di a                                        | avvenuto invio                               |
|                               | Carica la tua domanda firmata                                                                                      |                                                                    |                |                                                                                |                                                          |                                              |
|                               | Allegato                                                                                                    | Firma digitale                                                     | N° max allegat | i Tipo file                                                                    | Data caricamento                                         | Azioni                                       |
|                               | FORMAT DOMANDA                                                                                                    | Richiesta                                                          | 1              | p7m/pdf                                                                        |                                                          | ±.                                           |
|                               | Non trovi la domanda comp<br>Fai clic su "Scarica FORMAT<br>nuovamente il download de<br>de Scarica FORMAT DOMANDA | ilata che hai scaricato?<br>DOMANDA" per effettuare<br>I file PDF. | 2              | Vuoi modificare i dati d<br>per procedere.<br>Ricorda che se hai già<br>persi. | lella domanda? Fai clic su<br>caricato degli allegati qu | "Modifica dati"<br>esti andranno<br>Avanti → |

Anche dopo aver scaricato il format di domanda sarà possibile tornare alla compilazione per modificare i dati precedentemente inseriti.

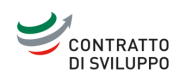

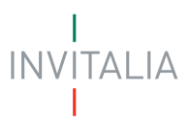

#### Nota bene:

Una volta premuto su "Modifica dati", non sarà più possibile utilizzare il format precedentemente scaricato e bisognerà scaricarne uno nuovo da firmare e caricare.

Successivamente, andranno caricati i documenti obbligatori come da immagine.

| CONTRATTO La tua scrivania A  | nagrafica e deleghe                                                                                               |               |      |     | 🕜 📫 Parla con noi 🗸 |
|-------------------------------|----------------------------------------------------------------------------------------------------|---------------|------|-----|---------------------|
| Rendicontazione Progetto      | DSAN Requisit_Allegato RISVIN1                                                                                    | Richiesta     | 1    | p7m | <u>ٹ</u>            |
| Invio Richiesta di Erogazione | Dichiarazione sostitutiva di certificazione _Allegato RISVIN2                                                     | Richiesta     | 1    | p7m | ث .                 |
|                               | DSAM spese oggetto di rendicontazione "Allegato RISVIN3                                                           | Richiesta     | 1    | p7m | ڭ -                 |
|                               | Scheda pagamenti _ Allegato RISVIIV4                                                                              | Richiesta     | 1    | p7m | ث .                 |
|                               | Ricerca contrattuale - Dichiarazione di quietanza liberatoria del fornitore "Allegati RISVINS 1 e/o RISVINS 2 (j) | Richiesta     | 1000 | p7m | ث .                 |
|                               | Rapporto tecnico_Allegato RISVIN6                                                                                 | Richiesta     | 1    | p7m | ث .                 |
|                               | Personale - Schede di registrazione delle ore prestate dal personale per anno solare (Allegato RISVINBA) (j)      | Non richiesta | 1    | pdf | 2 -                 |
|                               | Personale - Prospetto di calcolo del costo orario (Allegato RISVIIN10) ①                                          | Non richiesta | 1000 | pdf | <u>ت</u>            |
|                               | Personale - Prospetto di riepilogo dei personale a costi standard (Allegato RISVIN 10bis) ()                      | Non richiesta | 1    | pdf | 二 土                 |
|                               | Personale - Prospetto riepilogativo del personale suddiviso tra RI e SS (Allegato RISVIN13A) ①                    | Non richiesta | 1    | pdf | <u>ٿ</u>            |
|                               | Personale - CCNL - Contratti Collettivi Nazionali di Lavoro 🛈                                                     | Non richiesta | 1000 | pdf | <u>ٿ</u>            |
|                               | Personale - Documentazione pagamento retribuzioni e versamento contributi sociali e ritenute IRPEF (F24)          | Non richiesta | 1000 | pdf | <u>ٿ</u>            |
|                               | Personale - Estratto del libro giornale (costo e pagamento) ①                                                     | Non richiesta | 1000 | pdf | 二 也                 |
|                               | Ricerca contrattuale - Prospetto riepilogativo delle fatture (Allegato RISVIN1S) ①                                | Non richiesta | 1    | pdf | <u>ت</u>            |
|                               | ← Indietro essario, puoi includere i seguenti allegati facoltativi                                                |               |      |     | Avanti $ ightarrow$ |

Scorrendo, sarà possibile caricare ulteriori documenti a seconda delle indicazioni riportate nei tasti info.

Sarà presente, inoltre, una sezione "Altro" per documenti non elencati.

Nell'ultima schermata è possibile confermare l'invio della domanda. Una volta inviata, verrà generato un codice univoco ed una ricevuta di invio richiesta di erogazione.

|                            | Contratti di Sviluppo<br>Richiesta di Erogazione                                                                    |                                                     |                      | Pada con oni u             |
|----------------------------|----------------------------------------------------------------------------------------------------|-----------------------------------------------------|----------------------|----------------------------|
|                            | igranca e delegne                                                                                                   |                                                     |                      | Pana con nor 🤟             |
| Rendicontazione Progetto   | La tua scrivania > Gestione domanda > Rich                                                                          | iesta di Erogazione > Invio Richiesta di Erogazione |                      |                            |
| Invio Richiesta di Erogazi | ne Ricerca, Sviluppo e Innovazione - Altre Fo                                                                       | onti - SAL UNICO A SALDO Codice compilazio          | one: 230582-84BF6AA0 |                            |
|                            | INVIO RICHIESTA DI EROGAZIONE -<br>O Controlli Finali<br>Ottimo!<br>Hai caricato tutti gli allegati u<br>C Indietro | SAL UNICO A SALDO                                   | ⊘ Allegati           | Ricevuta di avvenuto invio |

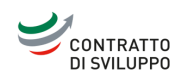

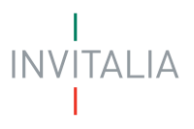

# Saldo 10%

Nella schermata di accesso alla richiesta di erogazione, sarà necessario cliccare sul tasto "Aggiungi rendicontazione".

|                                                           | Contratti di Sviluppo<br>ichiesta di Erogazione                                                                                                    |                                                                |                                     |
|-----------------------------------------------------------|----------------------------------------------------------------------------------------------------|----------------------------------------------------------------|-------------------------------------|
| La tua scrivania Anag                                     | afica e deleghe                                                                                                    |                                                                | Parla con noi 🗵                     |
| Rendicontazione Progetto<br>Invio Richiesta di Erogazione | La tua scrivania > Gestione domanda > Richiesta di Erogazione > Rer<br>Protocollo n° CDSIND00000050<br>Ricerca, Sviluppo e Innovazione - Altre Fonti - SALD0 10% | ndicontazione Progetto<br>Codice compilazione: 230582-581E2F67 |                                     |
|                                                           | RICHIESTA DI EROGAZIONE - SALDO 10%                                                                                                    |                                                                |                                     |
|                                                           | Elenco delle rendicontazioni                                                                                                    |                                                                |                                     |
|                                                           | Nome Progetto                                                                                                    |                                                                | Totale importo richiesto 4 1 Azioni |
|                                                           |                                                                                                    | Nessuna rendicontazione inserita                               |                                     |
|                                                           | + Agglungi rendicontazione                                                                                                    |                                                                |                                     |
|                                                           |                                                                                                    |                                                                |                                     |

Successivamente, andrà selezionato nuovamente il progetto per il quale presentare la richiesta.

| CONTRATTO<br>DI SVILUPPO Richiest | ratti di Sviluppo<br>ad Erogazione                                                                                          |                 |
|-----------------------------------|----------------------------------------------------------------------------------------------------|-----------------|
| La tua scrivania Anagrafica e     | deleghe                                                                                                    | Parla con noi 🗸 |
| Rendicontazione Progetto          | La tua scrivania > Gestione domanda > Richiesta di Erogazione > Rendicontazione Progetto > Scelta progetto                  |                 |
| Invio Richiesta di Erogazione     | Protocolio n° CDSINDUO000050 Ricerca, Sviluppo e Innovazione - Altre Fonti - SALDO 10% Codice compilazione: 230582-581E2F67 |                 |
|                                   | RICHIESTA DI EROGAZIONE - SALDO 10%                                                                                         |                 |
|                                   | Progetto Scegli un'opzione Scegli un'opzione AZIENDA 01 - Ricerca Sviluppo e Innovazione - ZETA - Progetto6 RICERCA         |                 |
|                                   | Annulla                                                                                                    | Continua        |

Nella prima form di compilazione, avremo i dati relativi agli estremi di pagamento della società, con i seguenti campi obbligatori:

- IBAN;
- Numero conto corrente;
- Intestatario conto corrente;
- Banca.

In aggiunta, i campi opzionali:

- Filiale;
- Note.

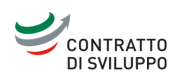

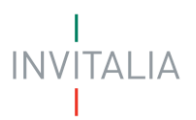

| CONTRATTO La tua scri           | vania Anagrafica e deleghe                                                                                 |                             | ? | Ļ <b>3</b> | Parla con noi 🗸 |
|---------------------------------|----------------------------------------------------------------------------------------------------|-----------------------------|---|------------|-----------------|
| ← Torna alle sezioni principali | La tua scrivania > Gestione domanda > Richiesta di Erogazione > Rendicontazione Progetto > Scelta progetto |                             |   |            |                 |
|                                 | Protocollo n° CDSIND00000050                                                                               |                             |   |            |                 |
| Estremi di pagamento            | Ricerca, Sviluppo e Innovazione - Altre Fonti - SALDO 10% Codice compilazione: 230582-5B1E2                | F67                         |   |            |                 |
| Titolari effettivi              | ESTREMI DI PAGAMENTO                                                                                       |                             |   |            |                 |
| Riepilogo richiesta             | IBAN                                                                                                    |                             |   |            |                 |
|                                 |                                                                                                    |                             |   |            |                 |
|                                 |                                                                                                    |                             |   |            |                 |
|                                 | Numero conto corrente                                                                                      | Intestatario conto corrente |   |            |                 |
|                                 |                                                                                                    |                             |   |            |                 |
|                                 |                                                                                                    |                             |   |            |                 |
|                                 | Banca                                                                                                    | Filiale                     |   |            |                 |
|                                 |                                                                                                    | ① Opzionale                 |   |            |                 |
|                                 |                                                                                                    |                             |   |            |                 |
|                                 | Note                                                                                                    |                             |   |            |                 |
|                                 |                                                                                                    |                             |   |            | 1.              |
|                                 | ① Opzionale                                                                                                |                             |   |            | Salva           |
|                                 |                                                                                                    |                             |   |            | Jaiva           |

Una volta compilata la sezione relativa agli estremi di pagamento, diventeranno disponibili alla compilazione tutte le altre sezioni.

La sezione immediatamente successiva è dedicata ai titolari effettivi. È possibile aggiungere uno o più titolari effettivi, ed i relativi dati obbligatori richiesti sono:

- Nome;
- Cognome;
- Data di nascita;
- Comune di nascita;
- Sesso;
- Codice fiscale.

## Nota bene:

La piattaforma consente l'inserimento di un numero massimo di cinque titolari effettivi. Nel caso in cui siano presenti più di cinque titolari effettivi, sarà necessario caricare anche la dichiarazione del Titolare Effettivo, contenente tutti i titolari effettivi.

| CONTRATTO La tua sci<br>DI SVILUPPO | rivania Anagrafica e deleghe                                                                                                    | ? | Ļ <sup>95</sup> | Parla con noi 🕞 |
|-------------------------------------|----------------------------------------------------------------------------------------------------|---|-----------------|-----------------|
| ← Torna alle sezioni principali     | La tua scrivania > Gestione domanda > Richiesta di Erogazione > Rendicontazione Progetto > Rendicontazione > Titolari effettivi > Inserimento persona fisica |   |                 |                 |
| Estremi di pagamento                | Protocollo n° CDSIND00000050 Ricerca, Sviluppo e Innovazione - Altre Fonti - SALDO 10% Codice compilazione: 230582-581E2F67                                  |   |                 |                 |
| Titolari effettivi                  | TITOLARI EFFETTIVI                                                                                                    |   |                 |                 |
| Riepilogo richiesta                 |                                                                                                    |   |                 |                 |
|                                     | Nome Cognome                                                                                                    |   |                 |                 |
|                                     | Data di nascita gg/mm/aaaa Comune di nascita Codice fiscale                                                                                                  | ~ | Sesso           | ~               |
|                                     |                                                                                                    |   |                 |                 |
|                                     | Indietro                                                                                                    |   |                 | Salva           |

Nell'ultima schermata della sezione, viene chiesto un commento opzionale. Selezionando "Si", si abiliterà un campo "Note" in cui lasciare il commento.

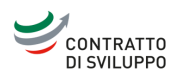

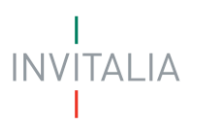

| CONTRATTO<br>DI SVILUPPO<br>La tua scrivania Anagrafica e | ratti di Sviluppo<br>a di Erogazione<br>• deleghe                                                                                 | Parla con noi 🗸 |
|-----------------------------------------------------------|----------------------------------------------------------------------------------------------------|-----------------|
| ← Torna alle sezioni principali                           | La Lua scrivania > Gestione domanda > Richiesta di Erogazione -> Rendicontazione Progetto > Rendicontazione > Riepilogo richiesta |                 |
| Estremi di pagamento                                      | Ricerca, Sviluppo e Innovazione - Altre Fonti - SALDO 10% Codice compilazione: 230582-5B1E2F67                                    |                 |
| Titolari effettivi                                        | RIEPILOGO RICHIESTA                                                                                                    |                 |
| Riepilogo richiesta                                       | Vuoi lasciare un commento?                                                                                                    |                 |
|                                                           |                                                                                                    | Salva           |

Se tutti i dati sono inseriti correttamente, si potrà passare alla schermata successiva. In caso ci siano errori nella compilazione, verrà presentata una lista di errori da risolvere prima di poter completare la richiesta di erogazione.

| CONTRATTO<br>DI SVILUPPO Richi<br>La tua scrivania Anagrafic | <b>ntratti di Sviluppo</b><br>esta di Erogazione<br>:a e deleghe                  |                                              |              | Parla con noi 🗸                |
|--------------------------------------------------------------|-----------------------------------------------------------------------------------|----------------------------------------------|--------------|--------------------------------|
| Rendicontazione Progetto                                     | La tua scrivania > Gestione domanda > Richiesta di B                              | Frogazione > Invio Richiesta di Erogazione   |              |                                |
| Invio Richiesta di Erogazione                                | Protocollo n° CDSIND00000050<br>Ricerca, Sviluppo e Innovazione - Altre Fonti - S | ALDO 10% Codice compilazione: 230582-5B1E2Fi | 57           |                                |
|                                                              | INVIO RICHIESTA DI EROGAZIONE - SALDO                                             | 10%                                          |              |                                |
|                                                              | 🕑 Controlli Finali                                                                | (2) Format di domanda                        | (3) Allegati | (4) Ricevuta di avvenuto invio |
|                                                              | Dati inseriti correttami     Prosegui allo step successivo per ini                | ente!<br>viare la domanda.                   |              |                                |
|                                                              |                                                                                   |                                              |              | Avanti $ ightarrow$            |

Una volta scaricato il format di domanda precompilato, questo andrà firmato digitalmente e ricaricato tramite il tasto di upload.

# Nota bene:

Non bisogna apportare modifiche al file precompilato in quanto al momento del download viene apposto automaticamente un sigillo di conformità. In caso di modifica potrebbe riportare un errore in fase di caricamento.

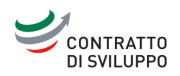

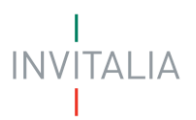

| CONTRATTO La tua sc                                       | rivania Anagrafica e deleghe                                                              |                                                    |                      |                                                                               | 0                                                             | L <sup>95</sup> Parla con noi ∽    |
|-----------------------------------------------------------|-------------------------------------------------------------------------------------------|----------------------------------------------------|----------------------|-------------------------------------------------------------------------------|---------------------------------------------------------------|------------------------------------|
| Rendicontazione Progetto                                  | La tua scrivania > Gestione domanda > Richiesta                                           | di Erogazione > Invio Richiesta di Erog            | azione               |                                                                               |                                                               |                                    |
|                                                           | Protocollo n° CDSIND0000050                                                               |                                                    |                      |                                                                               |                                                               |                                    |
| Invio Richiesta di Erogazione                             | Ricerca, Sviluppo e Innovazione - Altre Fonti                                             | - SALDO 10% Codice compilazi                       | one: 230582-5B1E2F67 |                                                                               |                                                               |                                    |
|                                                           | INVIO RICHIESTA DI EROGAZIONE - SAL                                                       | DO 10%                                             |                      |                                                                               |                                                               |                                    |
|                                                           | 🚫 Controlli Finali                                                                        | 2 Format di doi                                    | manda                | 3 Allegati                                                                    | (4) Ricevuta di                                               | avvenuto invio                     |
|                                                           |                                                                                           |                                                    |                      |                                                                               |                                                               |                                    |
|                                                           | Prossimi passi da seguire per l'invio della de                                            | imanda:                                            |                      |                                                                               |                                                               |                                    |
|                                                           | •Da questa pagina scarica il pdf del Formal                                               | t della domanda compilata.                         |                      |                                                                               |                                                               |                                    |
|                                                           | •Firma digitalmente il PDF (per verificare la                                             | i validità della tua firma digitale vai su: Al     | GID)                 |                                                                               |                                                               |                                    |
|                                                           | Carica il Format domanda firmato digitali                                                 | nente;                                             |                      |                                                                               |                                                               |                                    |
|                                                           | Carica gli allegati obbligatori richiesti e se                                            | vuni anche gli allegati facoltativi                |                      |                                                                               |                                                               |                                    |
|                                                           | -louia la domanda                                                                         | and a rest Bir and Bate inconsistent               |                      |                                                                               |                                                               |                                    |
|                                                           |                                                                                           |                                                    |                      |                                                                               |                                                               |                                    |
|                                                           |                                                                                           |                                                    |                      |                                                                               | 🖞 Sc                                                          | arica FORMAT DOMANDA               |
|                                                           | - Indietro                                                                                |                                                    |                      |                                                                               |                                                               |                                    |
| CONTRATTO<br>DI SVILUPPO<br>La tua scrivania Anagrafica e | r <b>atti di Sviluppo</b><br>I di Erogazione<br>deleghe                                   |                                                    |                      |                                                                               |                                                               | Parla con noi 🗸                    |
| Rendicontazione Progetto                                  | La tua scrivania > Gestione domanda > Richiesta                                           | di Erogazione > Invio Richiesta di Erog            | azione               |                                                                               |                                                               |                                    |
| W ADDRESS AND A                                           | Protocollo n° CDSIND00000050                                                              |                                                    |                      |                                                                               |                                                               |                                    |
| Invio Richiesta di Erogazione                             | Ricerca, Sviluppo e Innovazione - Altre Fonti                                             | - SALDO 10% Codice compilazi                       | one: 230582-5B1E2F67 |                                                                               |                                                               |                                    |
|                                                           |                                                                                           | DO 10%                                             |                      |                                                                               |                                                               |                                    |
|                                                           | Controlli Finali                                                                          | 2 Format di doi                                    | manda                | (3) Allegati                                                                  | (4) Ricevuta di                                               | avvenuto invio                     |
|                                                           | Carica la tua domanda firmata                                                             |                                                    |                      |                                                                               |                                                               |                                    |
|                                                           | Allegato                                                                                  | Firma digitale                                     | N° max allegati      | Tipo file                                                                     | Data caricamento                                              | Azioni                             |
|                                                           | FORMAT DOMANDA                                                                            | Richiesta                                          | 1                    | p7m/pdf                                                                       |                                                               | ۵.                                 |
|                                                           | Non trovi la domanda compilat<br>Fai clic su "Scarica FORMAT DO<br>download del file PDF. | a che hai scaricato?<br>MANDA″ per effettuare nuov | amente il pr<br>Ri   | uoi modificare i dati della<br>rocedere.<br>i <b>corda che se hai già car</b> | domanda? Fai clic su "Modif<br>icato degli allegati questi an | ica dati″ per<br>dranno p Avanti → |

Anche dopo aver scaricato il format di domanda sarà possibile tornare alla compilazione per modificare i dati precedentemente inseriti.

# Nota bene

# Una volta premuto su "Modifica dati", non sarà più possibile utilizzare il format precedentemente scaricato e bisognerà scaricarne uno nuovo da firmare e caricare.

Successivamente, andranno caricati i documenti obbligatori come da immagine. Scorrendo, sarà possibile caricare anche altri documenti facoltativi.

Sarà presente, inoltre, una sezione "Altro" per documenti non elencati.

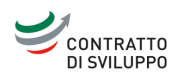

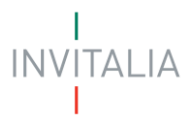

| CONTRATTO La tua scrivan      | ia Anagrafica e deleghe                                                  |                 |                |                 |           | ? Ļ <sup>95</sup> | Parla con noi $$ |
|-------------------------------|--------------------------------------------------------------------------|-----------------|----------------|-----------------|-----------|-------------------|------------------|
| Rendicontazione Progetto      | Allegato                                                                 |                 | Firma digitale | N° max allegati | Tipo file | Data caricamento  | Azioni           |
| Invio Richiesta di Erogazione | DSAN Requisiti_ Allegato RISVINV1                                        |                 | Richiesta      | 1               | p7m       |                   | <u>ث</u>         |
|                               | Dichiarazione sostitutiva di certificazione_Allegato RISVINV2_Vigenza    |                 | Richiesta      | 1               | p7m       |                   | <u>ث</u>         |
|                               | Se lo ritieni necessario, puoi includere i seguenti allegati facoltativi |                 |                |                 |           |                   |                  |
|                               | Allegato                                                                 | Firma digitale  | . N° ma        | x allegati Tij  | po file   | Data caricamento  | Azioni           |
|                               | DSAN titolare effettivo - antiriciclaggio                                | Richiesta       |                | 1 1             | o7m       |                   | ث                |
|                               | Dichiarazione sostitutiva di certificazione_Mod. A                       | Richiesta       |                | 20 1            | o7m       |                   | ٢                |
|                               | Dichiarazione sostitutiva di certificazione_Mod. B                       | Richiesta       |                | 20 p7           | m/pdf     |                   | ث                |
|                               | Altro                                                                    | Non richiesta   | 1              | 000             | pdf       |                   | ث                |
|                               |                                                                          |                 |                |                 |           |                   |                  |
|                               | ← Indietro<br>_dificare i dati della domanda? Fai clic su "Modifica da   | ati" per proced | ere.           |                 |           | I M               | Avanti →         |

Nell'ultima schermata è possibile confermare l'invio della domanda. Una volta inviata, verrà generato un codice univoco ed una ricevuta di invio richiesta di erogazione.

| endicontazione Progetto     | La tua scrivania > Gestione.domanda > Richiesta di Erog                           | azione 🕞 Invio Richiesta di Erogazione |            |                            |
|-----------------------------|-----------------------------------------------------------------------------------|----------------------------------------|------------|----------------------------|
| vio Richiesta di Erogazione | Protocollo n° CDSIND00000104<br>Investimento Produttivo - Altre Fonti - SALDO 105 | Codice compilazione: 230582-9CF53E40   |            |                            |
|                             | INVIO RICHIESTA DI EROGAZIONE - SALDO 10                                          | s.                                     |            |                            |
|                             | 🕑 Controlli Finali                                                                | 🕢 Format di domanda                    | 🕗 Allegati | Ricevuta di avvenuto invio |
|                             | Domanda inviata!      Il protocollo della tua domanda è stato                     | generato il 25/06/24 alle ore 15:45:39 |            | ن Scarica ricovuta         |
|                             |                                                                                   |                                        |            |                            |